## **Gen2VDR Installationsanleitung für REYCOM**

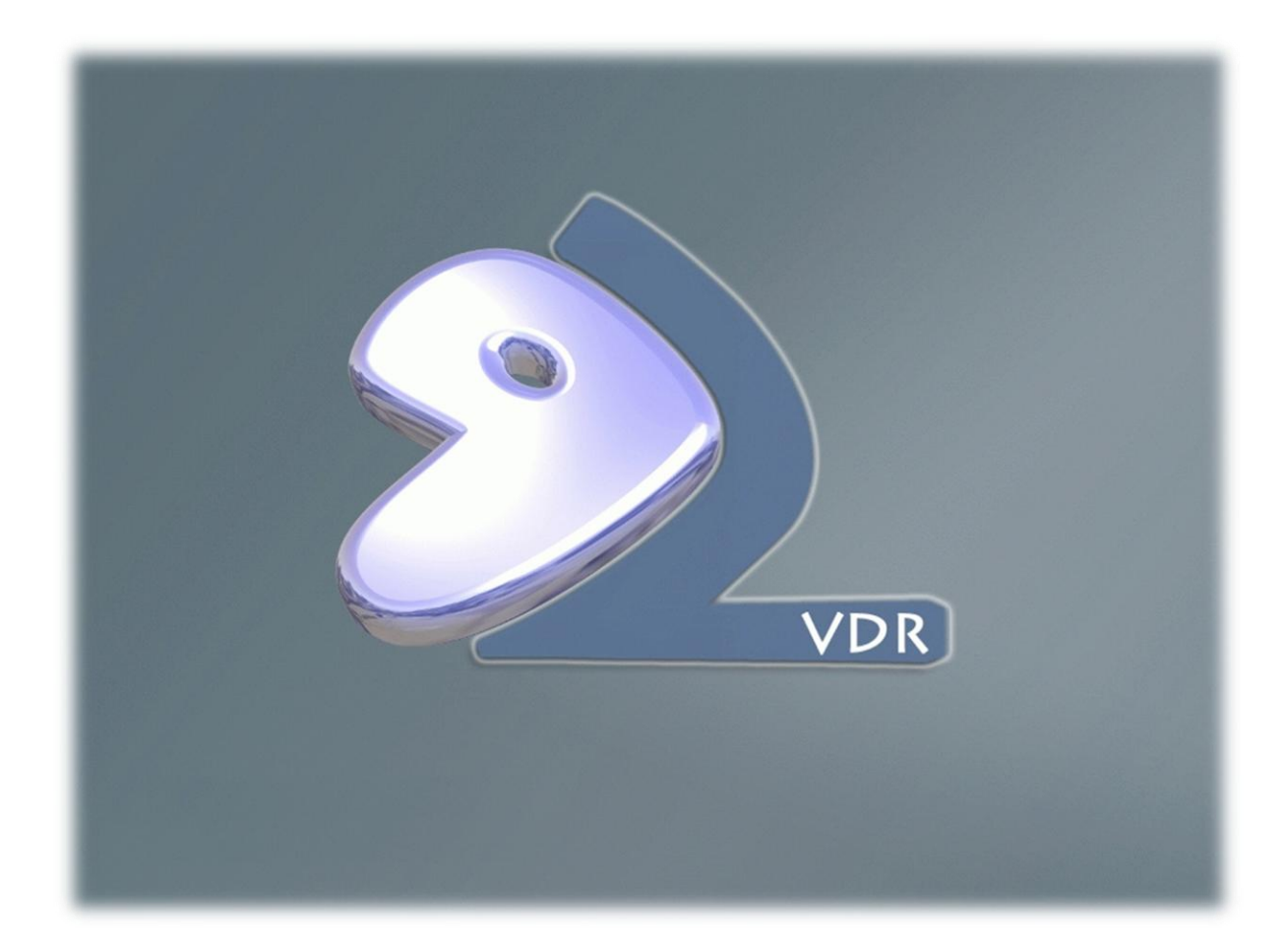

## **Inhaltsverzeichnis**

| 1   | Allgemein                                                |
|-----|----------------------------------------------------------|
| 1.1 | Systemvoraussetzungen                                    |
| 2   | Installation4                                            |
| 2.1 | Download der benötigten Komponenten4                     |
| 2.2 | Vorbereiten des USB Sticks                               |
| 2.3 | Booten von vorbereiteten USB Stick5                      |
| 3   | Systemeinstellungen über den Midnight Commander ändern20 |
| 4   | UniCable nach EN50494 (SCR) einstellen21                 |
| 5   | Einstellung der Fernbedienung27                          |
| 5.1 | XBMC Fernbedienung - Tastenlayout Datei                  |
| 5.2 | Geänderte Einstellungen übernehmen 34                    |
| 6   | Plugins aktivieren, z.B. Wirbelscan für Kanalsuchlauf    |

#### 1 Allgemein

Diese Anleitung dient zum Aufspielen des Gen2VDRs Images auf das ReyCOM REC 100 System der Digital Devices Edition. Es wird hierbei das vorhandene Windows Media Center durch ein VDR und XBMC ersetzt. Die beiden Systeme können Wahlweise getrennt voneinander verwendet werden.

Zur reinen Installation sind keine Linux Kenntnisse erforderlich, für die spätere Einrichtung jedoch, werden gewisse Basics vorausgesetzt.

Wie Sie das Gen2VDR aufspielen und die wichtigsten Einstellungen, erfahren Sie in diesem Manual.

#### 1.1 Systemvoraussetzungen

Für das Installieren werden folgende Komponenten benötigt:

- REYCOM REC100 Digital Devices Edition mit DVB-S oder DVB-C/T
- Ein 4 GB USB Stick
- Kabelgebundene USB Tastatur
- Software: UNetbootin ( <u>UNetbootin Quelle: Chip.de</u> )
- ISO Image von Gen2VDR: <u>Gen2VDR Image Forum Link</u> --- (<u>Direkter Download des Images</u>)

»Hinweis: Es handelt sich hierbei um ein Linux Image, dies bedeute, dass reine Windows Features der Digital Devices TV Karten nicht funktionieren. Speziell das MTD Feature für die CI Nutzung ist ein reines Windows Feature und nicht unter Gen2VDR möglich. Das CI ist selbstverständlich nutzbar und wird automatisch den Tunern zugeordnet, jedoch kann nur ein Tuner gleichzeitig auf dem CI arbeiten. Ebenfalls werden keine Windows Media Center Extender angesteuert werden können.

#### 2 Installation

In diesem Abschnitt erfahren Sie die einzelnen Schritte, um Ihr REYCOM REC100 Digital Devices Edition System, mit dem Gen2VDR Image auszustatten.

#### 2.1 Download der benötigten Komponenten

Laden Sie sich das Gen2VDR Image herunter (Siehe Kapitel 1.1)

Der zu verwendende USB Stick sollte eine Mindestgröße von 4 GB haben. Laden Sie sich die Software "UNetbootin" herunter (siehe Kapitel 1.1) und starten / installieren Sie diese auf Ihrem Rechner.

#### 2.2 Vorbereiten des USB Sticks

Stecken Sie zuerst Ihren USB Stick in einen freien Port Ihres Rechners und starten Sie anschließend das Programm UNetboot in:

| 🕼 UNetbootin                                         |                                                                                                    |
|------------------------------------------------------|----------------------------------------------------------------------------------------------------|
| Distribution                                         | $==$ Distribution auswählen $==$ $\checkmark$ $==$ Version auswählen $==$ $\checkmark$                                                                                              |
| Willkommen zu <u>UNetbo</u>                          | ootin, dem Universal Netboot Installer. Benutzung:                                                                                                    |
| 1. Wählen Sie ei<br>ladenden Dat<br>2. Wählen Sie ei | ne Distribution und Version aus obiger Liste zum Download oder geben Sie die zu<br>eien manuell an.<br>ne Installationsart aus und drücken Sie OK, um die Installation zu beginnen. |
|                                                      |                                                                                                    |
|                                                      |                                                                                                    |
|                                                      |                                                                                                    |
| 1                                                    | 2 8                                                                                                    |
| <ul> <li>Abbild</li> </ul>                           | ISO  v Rules\Downloads\g2v4_131102.iso                                                                                                    |
| Platz um Dateien zwisc                               | hen Neustarts zu erhalten (nur Ubuntu): 0 👘 MB                                                                                                    |
| Typ: USB-Laufwerk                                    | ▼ Laufwerk: G:\ ▼ OK Abbrechen                                                                                                    |
|                                                      | - <u>(</u> ) ( <u></u> )                                                                                                    |

Wählen Sie in dem Programm: (1) Abbild und (2) ISO. Unter der Schaltfläche (3) wählen Sie die heruntergeladene Gen2VDR Image Iso Datei aus. Unter (4) Typ: Wählen Sie USB-Laufwerk und (5) den Laufwerksbuchstaben Ihres USB Sticks.

Wenn alle Eingaben getätigt wurden, starten Sie mit der Schaltfläche (6) OK – die Vorbereitung des USB Sticks.

#### » ACHTUNG: Alle Daten des USB Sticks werden gelöscht !!!

17. Dezember 2013

#### 2.3 Booten von vorbereiteten USB Stick

Schalten Sie den REC100 – Digital Devices Edition aus und stecken Sie den mit UNetbootin vorbereiteten USB Stick in einen freien Port an Ihrer REC100. Schließen Sie ebenfalls eine Kabelgebundene USB Tastatur an einen freien USB Port an.

# *»Hinweis: (Wenn Sie keine Kabelgebundenen Tastatur zur Hand haben können Sie auch versuchen eine Wireless Tastatur zu nehmen, jedoch besteht hier die Möglichkeit das diese nicht funktioniert)*

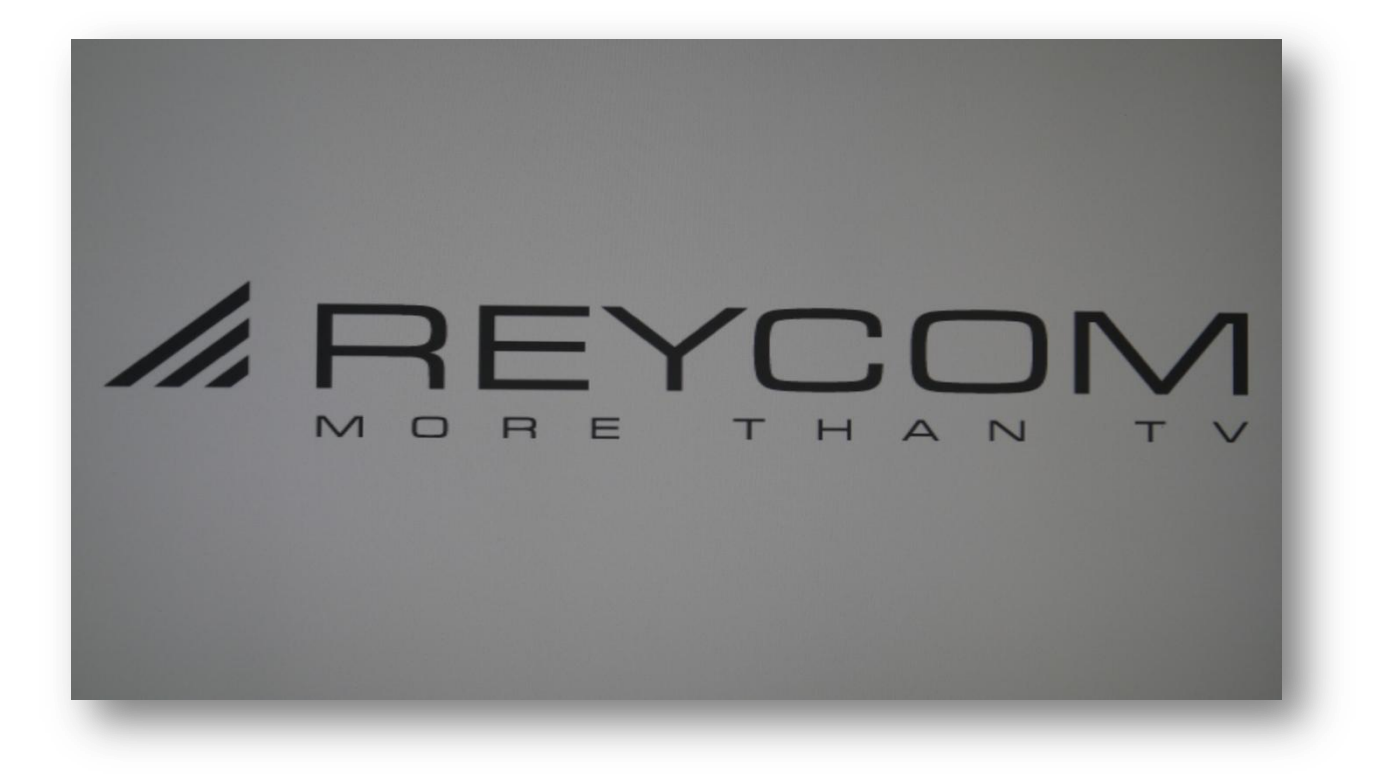

Drücken Sie während der Anzeige des "REYCOM – More than TV" Logos mehrmals hintereinander die Taste F11 auf Ihrer Tastatur

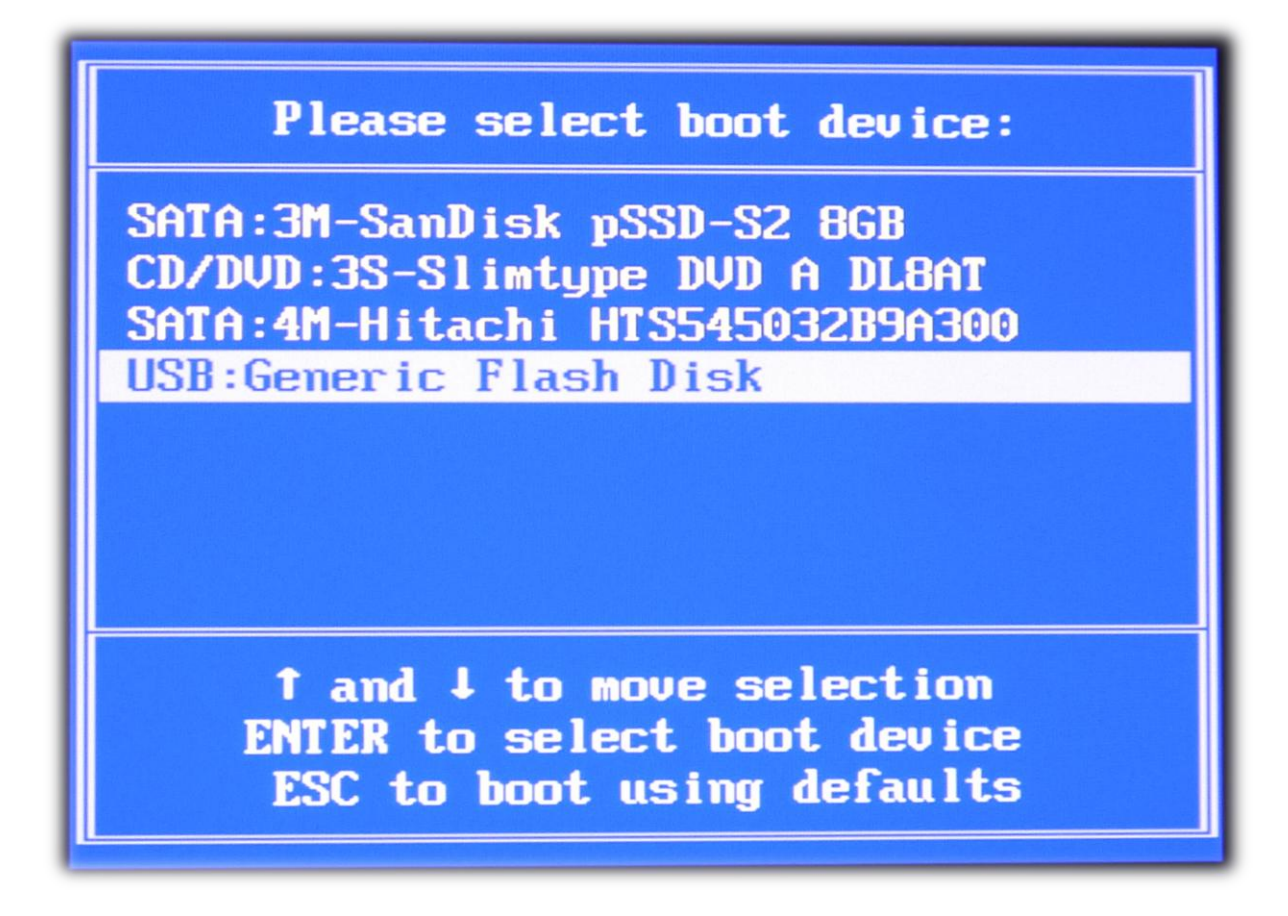

Es öffnet sich der BIOS Bootmanager. Wählen Sie hier Ihren USB Stick aus und drücken Sie die Entertaste.

|                    | UNetbooti | n |  |
|--------------------|-----------|---|--|
| Default<br>FreeDOS |           |   |  |
| 1<br>2             |           |   |  |
| 3 4                |           |   |  |
| 8<br>9             |           |   |  |
|                    |           |   |  |
|                    |           |   |  |

Es startet nun der UNetbootin Manager. Wählen Sie hier die Option 1 aus

| INTER       | Interaktiv                               |   |
|-------------|------------------------------------------|---|
| AUTO ROOT   | Automatisch ohne separate Boot-Partition | n |
| AUTO NO MIG | Automatisch ohne Migration               |   |
|             | navomavioon onno nigravion               |   |
|             |                                          |   |

Wählen Sie INTER - Interaktiv und drücken Sie die Enter Taste

| <mark>sda</mark> | <mark>7641 MB</mark> |
|------------------|----------------------|
| sdb              | 305245 MB            |
| < 0K >           | <cancel></cancel>    |

Wählen Sie bei System Platte wählen: sda – 7641 MB

| Video-Plat          | te auswaehlen        |
|---------------------|----------------------|
| sda<br>sdb          | 7641 MB<br>305245 MB |
| <u>&lt; 0k &gt;</u> | <cancel></cancel>    |
|                     |                      |

Wählen Sie bei Video Platte wählen: sdb –305245 MB

| -Sy: | stem-Par          | tition waehle     | n |
|------|-------------------|-------------------|---|
|      | <mark>sda3</mark> | 7039 MB           |   |
|      | < <u>o</u> k >    | <cancel></cancel> |   |
|      |                   |                   |   |

Wählen Sie bei System-Partition wählen: sda3 – 7039 MB

| sdb1 |                   | 20000 MB  |
|------|-------------------|-----------|
| Sab2 | e Uideo-Parti     | 285243 MB |
| L    | ie video i di ci  | C TOIL    |
|      |                   |           |
|      | 2 01 N            | 10        |
|      | <u>&lt; n</u> r > | (Cancel)  |

Wählen Sie bei Video-Partition wählen: sdb2 – 285243 MB

| Г | Boot-Partition u<br>sda1<br>sda2<br>Keine Boot-Partition | 500 MB<br>100 MB |
|---|----------------------------------------------------------|------------------|
|   | <u>&lt; 0</u> ₭ > <ca< td=""><td>uncel&gt;</td></ca<>    | uncel>           |

Wählen Sie bei Boot-Partition wählen: Keine Boot Partition

| sda1<br>sda2        |           | 500<br>100 | MB<br>MB |
|---------------------|-----------|------------|----------|
| Sdb1<br>Keine Swan- | Partition | 20000      | MB       |
|                     |           |            |          |
|                     |           |            |          |
|                     | _         |            |          |
| < <u>O</u> K        | Cance     | 1>         |          |

Wählen Sie bei Swap-Partition wählen: Keine Swap Partition

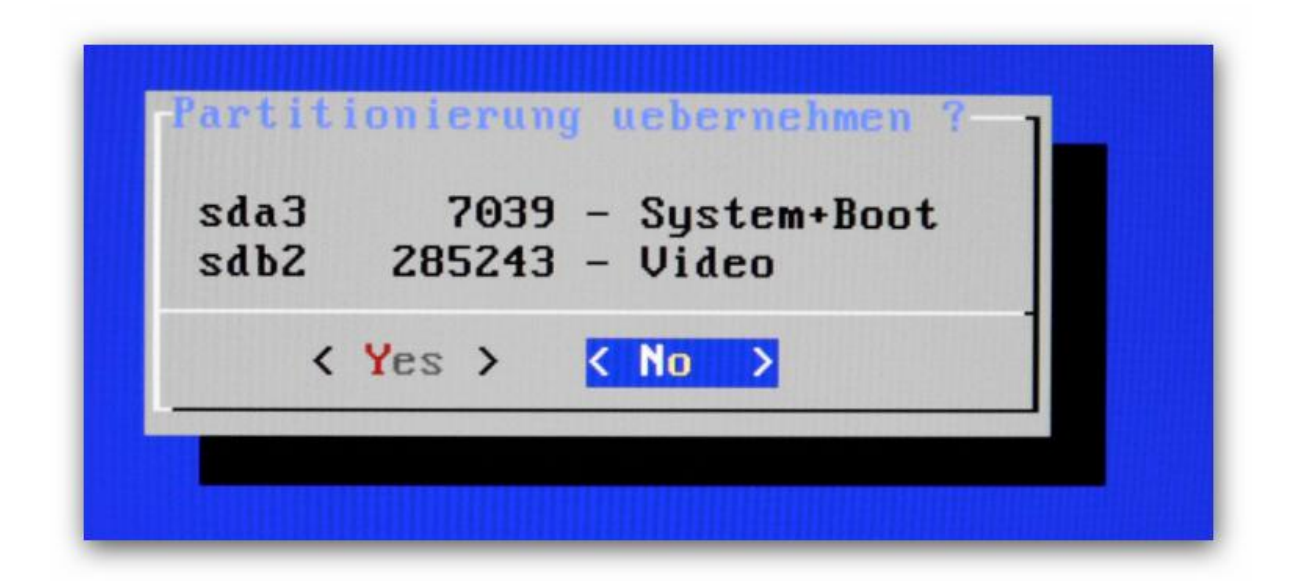

Wählen Sie bei Partitionierung übernehmen: NO

| Sol1 | neu partit | ioniert | werden ? |
|------|------------|---------|----------|
|      | < Yes >    | < No    | >        |

#### Soll neu Partitioniert werden: Yes

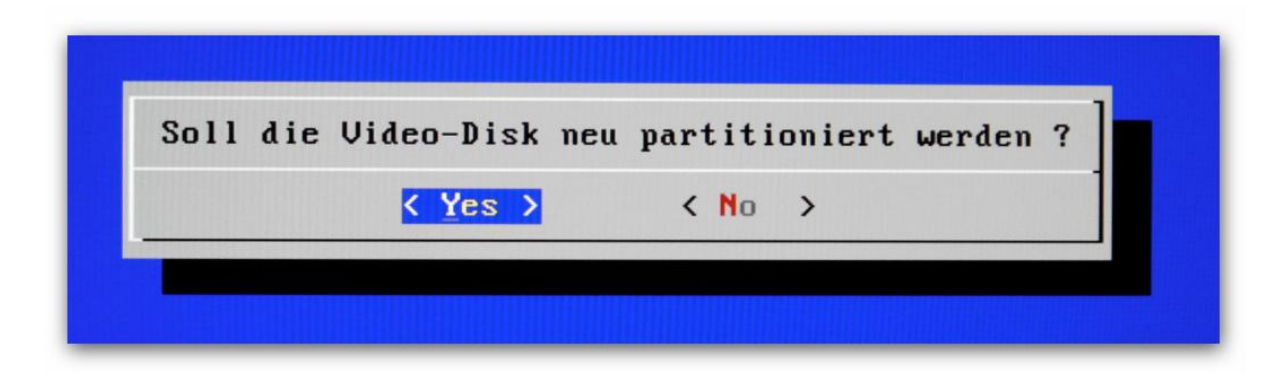

Soll die Videodisk neu Partitioniert werden: Yes

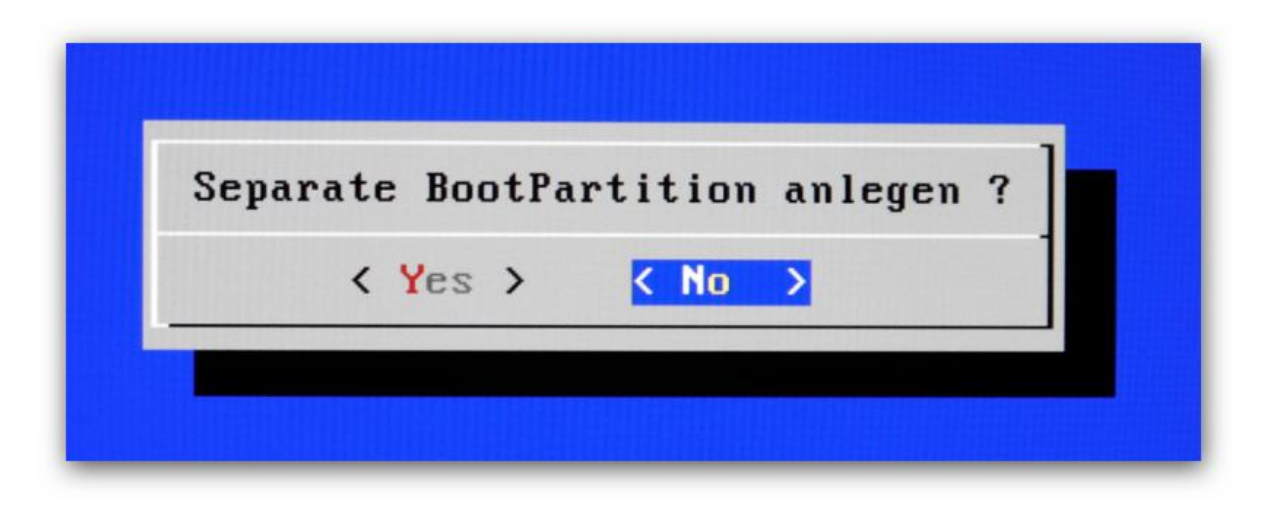

Separate Boot Partition anlegen: No

| <mark>sda1</mark> | 7639 MB           |  |
|-------------------|-------------------|--|
| < OK >            | <cancel></cancel> |  |

Systempartition wählen: sda1 - 7639 MB

| sdh1<br>sdb2      | 3905 MB<br>301338 MB |
|-------------------|----------------------|
| Keine Video-Part  | ition                |
| < 0K >            | <cancel></cancel>    |
| <u>&lt; 0</u> k > | <cancel></cancel>    |

Video-Partition wählen: sdb2 – 301338 MB

| S             | wap-Parti    | tion waeh                                      | len     | 1_ |
|---------------|--------------|------------------------------------------------|---------|----|
| sdb1<br>Keine | Swap-Part    | tition                                         | 3905 MB |    |
| L             |              |                                                |         |    |
| <             | <u>O</u> K > | <cance< td=""><td>1&gt;</td><td></td></cance<> | 1>      |    |
|               |              |                                                |         |    |

Swap Partition wählen: sdb1 – 3905 MB

| sdb1 3905 - Swap<br>sdb2 301338 - Uideo |     | 103 | 39 | - | Sys | tem+Boot | : |
|-----------------------------------------|-----|-----|----|---|-----|----------|---|
| AL2 301338 _ Uideo                      | Э   | 390 | 95 | - | Swa | p        |   |
| 2012 201220 - 01060                     | 301 | 133 | 88 | - | Vid | eo       |   |
| (Yes) (No )                             | 29  | 5   |    | 1 | No  | >        |   |

Ergebnis der Konfiguration übernehmen : Yes

Das Gen2VDR wird nun installiert. Im Anschluss führen Sie folgende Konfiguration durch:

| 8:8 | [NVidia | : ALC889 Analog]  |
|-----|---------|-------------------|
| 0:1 | INVidia | : ALC889 Digital] |
| 0.0 | Keines  |                   |
|     | < 0K >  | <cancel></cancel> |

Analog Device wählen: 0:0 [NVidia : ALC889 Analog]

| 0:1<br>0:3 | [NVidia<br>[NVidia | : ALC889 Digital)<br>: HDMI 0] |
|------------|--------------------|--------------------------------|
|            | Kernes             |                                |
|            |                    |                                |
|            |                    | (Cancel)                       |

SPDIF Device: 0:1 [NVidia : ALC889 Digital]

| 8:3 | ENVi | dia : HDMI 0 |   |
|-----|------|--------------|---|
| L   | Kein | 25           |   |
|     |      |              |   |
|     |      |              |   |
| k   | OK > | (Cancel)     | 1 |

Und HDMI Device : 0:3 [NVidia : HDMI 0]

Hiernach erfolgt die Gen2Vdr Einstellungen:

| Gen24<br>Netzu<br>Syste<br>Shuto<br>VDR-9<br>Ausga<br>Plugi | /DR Einstellu<br>Jerk><br>lown/Wakeup -<br>System><br>Aufnahme><br>abe/GUI><br>ins> | ngen     |
|-------------------------------------------------------------|-------------------------------------------------------------------------------------|----------|
| < <u>Select&gt;</u>                                         | < Exit >                                                                            | < Help > |

System auswählen

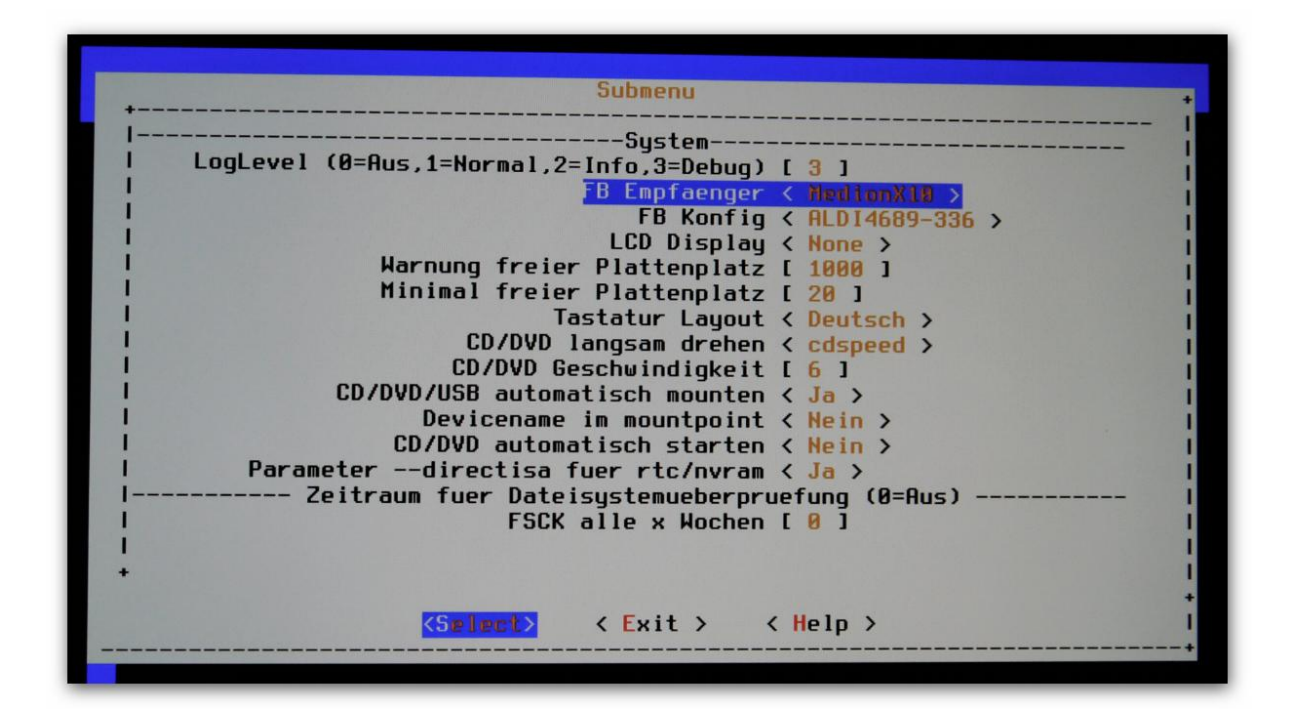

Bei FB Empfänger sollte "MedionX10" ausgewählt sein und anschließend eine Zeile tiefer auf FB Config mit Enter gehen und…

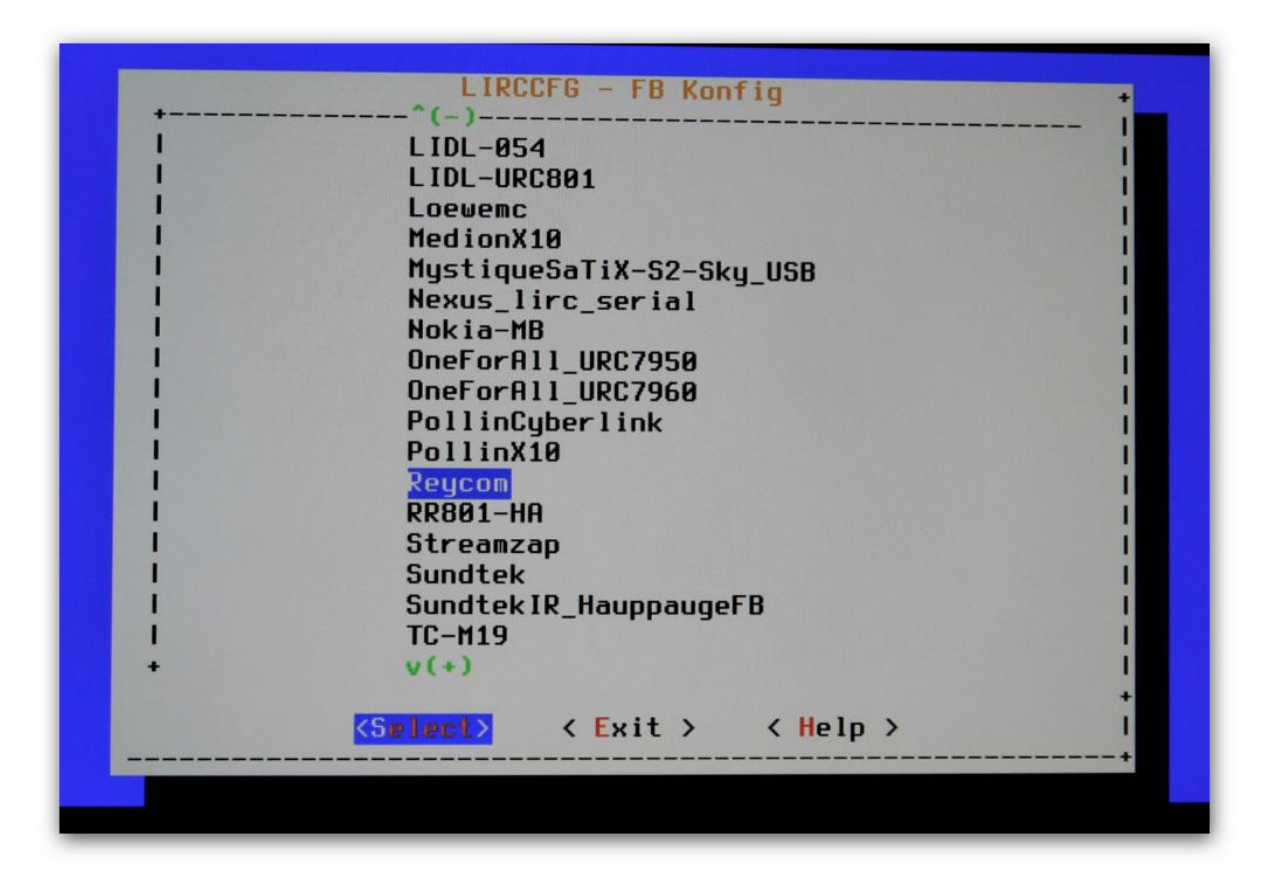

"Reycom" auswählen und mit Select bestätigen

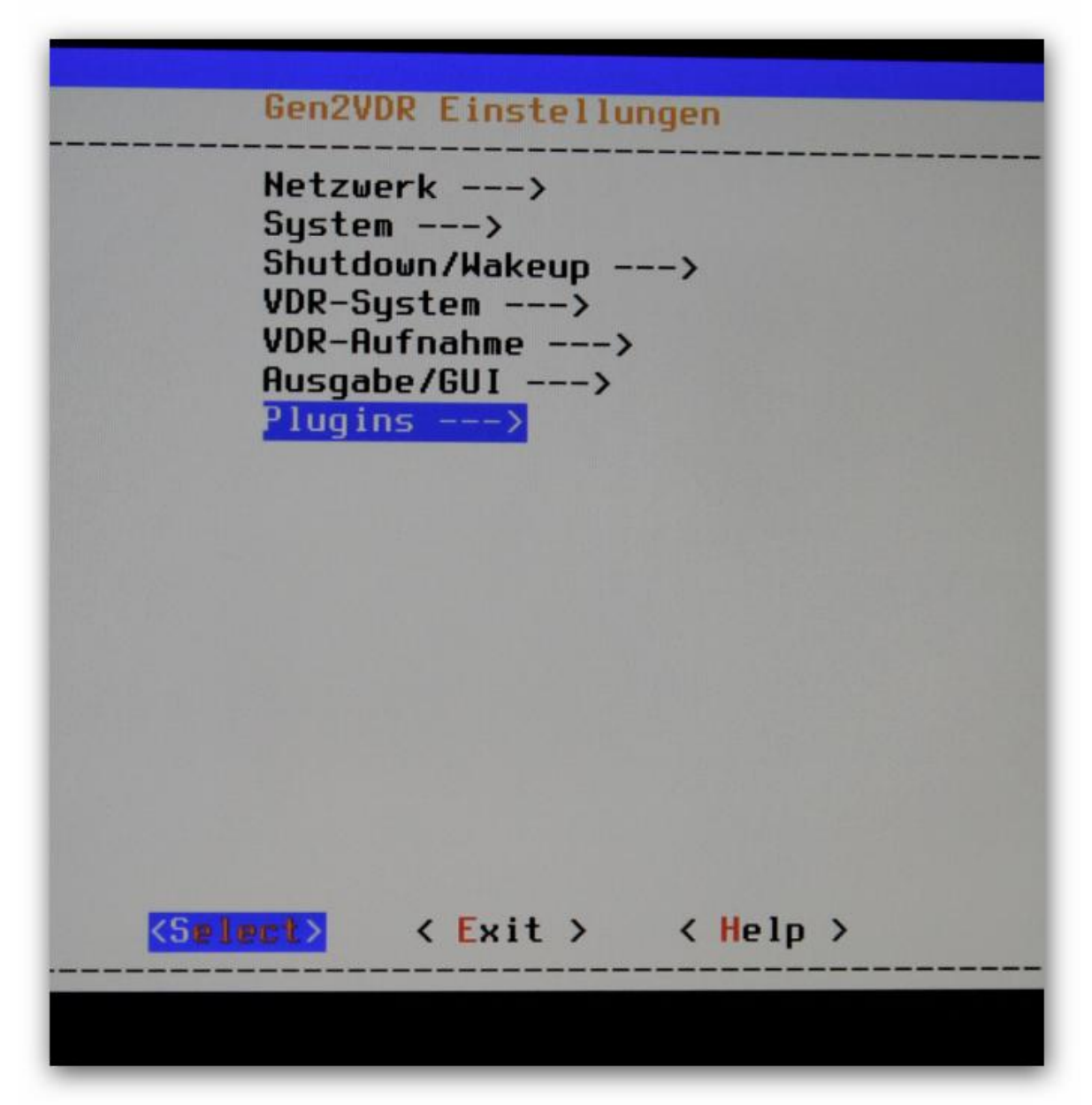

Mit Exit ins Hauptmenü zurück und Plugins auswählen

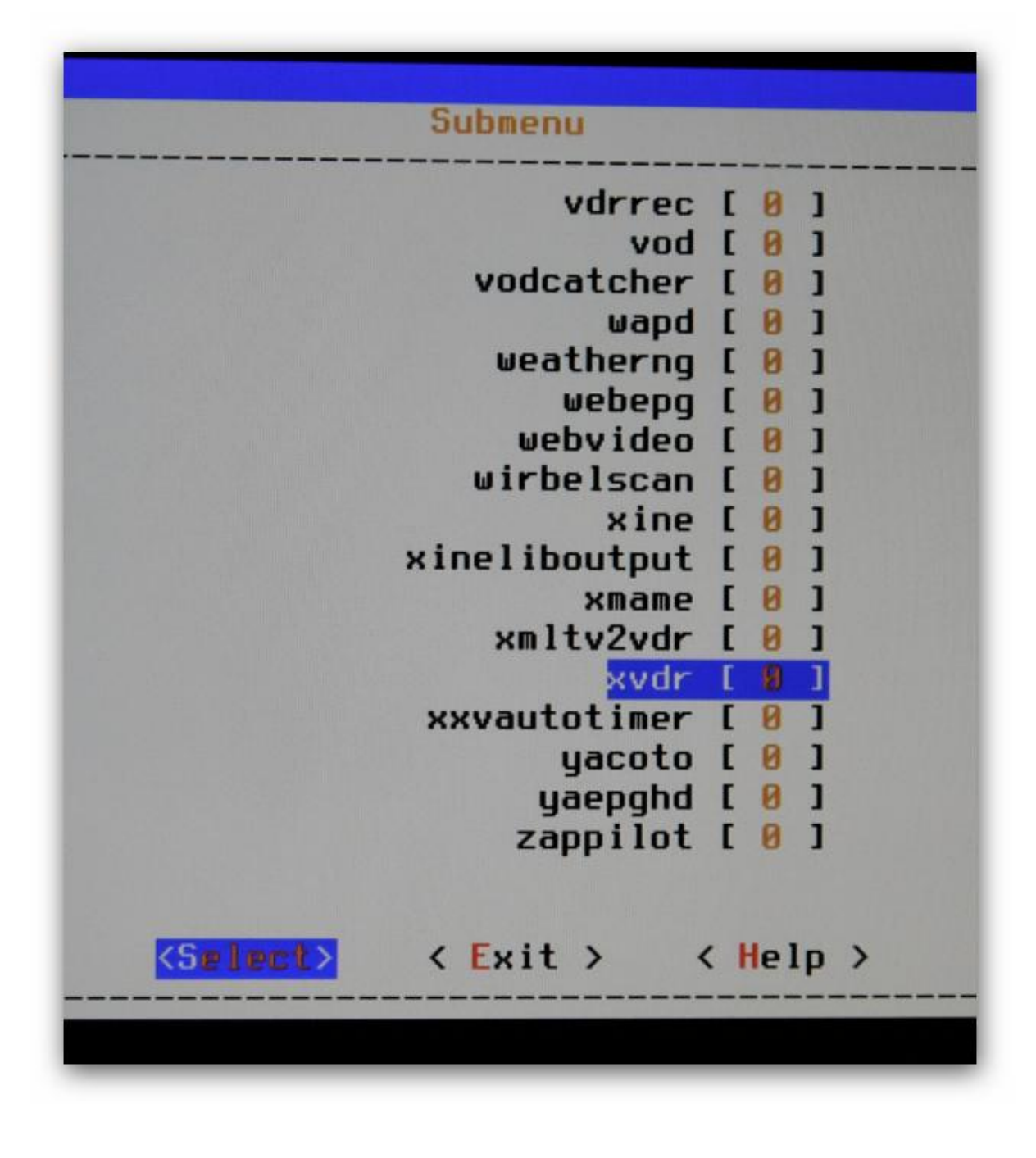

Und den Eintrag "xvdr" auswählen

| Wertebereich | - xvdr<br>n: 0,999 | + |
|--------------|--------------------|---|
| 1100         |                    | ł |
| +            |                    | 1 |
| < Ok >       | < Help >           | 1 |

Hier den Wert 100 eingeben und mit Ok bestätigen

| Sollen | die Einstellunge | en gesichert wer | den? I |
|--------|------------------|------------------|--------|
|        |                  |                  | +      |
|        | <_Yes >          | < No >           | 1      |
|        |                  |                  | +      |

Und aus dem Menü raus gehen (Immer auf Exit) bis die Frage kommt ob die Einstellungen gespeichert werden soll, dieses mit "Yes" beantworten.

| 1 1 1 1 1 1 1 1 1 1 1 1 1 1 1 1 1 1 1 |        | 02.*    | occup  |     |       | + |
|---------------------------------------|--------|---------|--------|-----|-------|---|
| So                                    | 11 VDR | neu ges | tartet | wer | den ? | 1 |
|                                       | Z      | Ver \   | ,      | No  | `     | + |
|                                       |        |         | ·      |     |       | + |

**VDR Neustarten : Yes** 

#### 3 Systemeinstellungen über den Midnight Commander ändern

Wenn Sie Einstellungen am System ändern möchten, können Sie dieses in der Shell des Gen2VDR Systems machen. Um in die Shell zu gelangen und Einstellungen vorzunehmen, gehen Sie folgendermaßen vor.

Drücken Sie im laufenden Betrieb die Tastenkombination STRG + ALT + F1

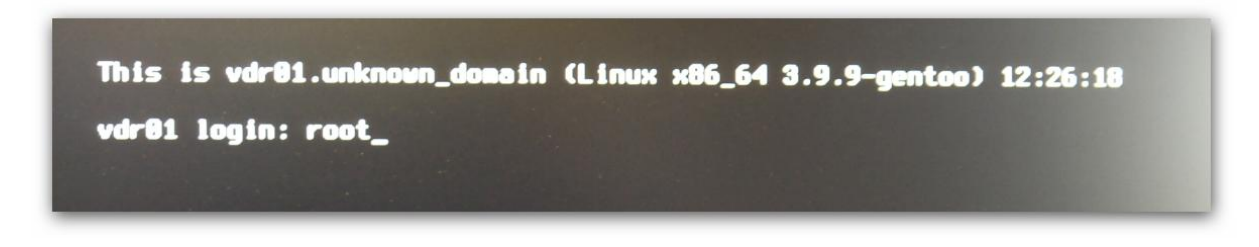

Geben Sie den Benutzer: root – ein und drücken die Enter Taste Anschließend geben Sie das Passwort: gen2vdr – ein

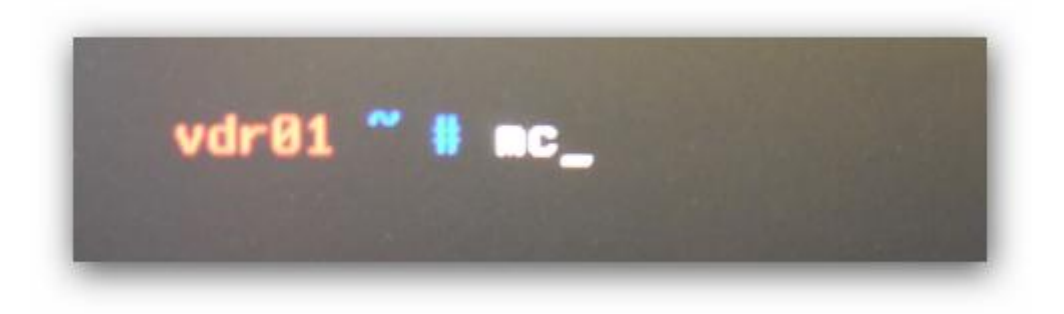

Geben Sie in der Shell den Befehl: mc - ein

| Left File          | Command                | Op      | tions             | Right              |           |          |               |
|--------------------|------------------------|---------|-------------------|--------------------|-----------|----------|---------------|
| r< ~~              |                        |         | [^]> <sub>1</sub> | r<- ~              |           |          | $-, [^1] > -$ |
| 'n Name            | Size M                 |         | time              | 'n Name            | Size      | Modify   | time          |
| 1                  | UPDIR D                | )ec 4   | 12:25             | 1                  | UPDIR     | Dec 4    | 12:25         |
| 7.MakeMKV          | 4096 N                 | lov 26  | 18:31             | 7.MakeMKV          | 4096      | Nov 26   | 18:31         |
| /.cache            | 4096 N                 | lov 26  | 18:31             | /.cache            | 4096      | Nov 26   | 18:31         |
| /.config           | 4096 N                 | lov 26  | 18:39             | /.config           | 4096      | Nov 26   | 18:39         |
| /.dbus             | 4096 N                 | lov 26  | 18:31             | /.dbus             | 4096      | Nov 26   | 18:31         |
| /.dvdcss           | 4096 A                 | Aug 1   | 23:28             | /.dvdcss           | 4096      | Aug 1    | 23:28         |
| /.gconf            | 4096 0                 | Jct 28  | 14:23             | /.gconf            | 4096      | Oct 28   | 14:23         |
| /.gconfd           | 4096 N                 | Nov 26  | 18:31             | /.gconfd           | 4096      | Nov 26   | 18:31         |
| /.local            | 4096 N                 | Nov 26  | 18:31             | /.local            | 4096      | Nov 26   | 18:31         |
| /.pingus           | 4096 N                 | Nov 26  | 18:31             | /.pingus           | 4096      | Nov 26   | 18:31         |
| /.screen           | 4096 D                 | Dec 4   | 12:26             | /.screen           | 4096      | Dec 4    | 12:26         |
| /.ssh              | 4096 1                 | Nov 26  | 18:31             | /.ssh              | 4096      | Nov 26   | 18:31         |
| /.subversion       | 4096 1                 | Nov 26  | 18:39             | /.subversion       | 4096      | Nov 26   | 18:39         |
| /.tvbrowser        | 4096                   | Nov 26  | 18:31             | /.tvbrowser        | 4096      | Nov 26   | 18:31         |
| /.wicd             | 4096 0                 | Dct 28  | 14:07             | /.wicd             | 4096      | Oct 28   | 14:07         |
| /.xbmc             | 4096                   | Nov 26  | 18:31             | /.xbmc             | 4096      | Nov 26   | 18:31         |
| UPDIR              | • •                    |         |                   | UPDIR              |           |          | 493           |
|                    | - 2552M/73             | 391M (3 | 34%) —            |                    | - 2552177 | 391M C   | 14%) -        |
| Hint: FTP is built | in the Mi              | idnight | t Comma           | nder, check the Fi | le/FTP li | ink menu |               |
| vdr01 ~ #          |                        |         |                   |                    |           | 110-10   | Duit 1        |
| 1Help 2Menu 3      | View <mark>4</mark> Ec | dit     | Сору              | 6RenMov 7Mkdir 8   | Jelete 9  |          | QUIL          |

## 4 UniCable nach EN50494 (SCR) einstellen

| Left File          | Command       | Options    | Right                                   |           |                             |
|--------------------|---------------|------------|-----------------------------------------|-----------|-----------------------------|
| r<- ~              |               | —.[^]>₁    | r<- ~                                   |           | ,[^1]> <sub>1</sub>         |
| 'n Name            | Size Modif    | y time     | 'n Name                                 | Size      | Modifu time                 |
| 7                  | UPDIR Dec     | 4 12:25    | 1                                       | UPDIR     | Dec 4 12:25                 |
| 7.MakeMKV          | 4096 Nov 2    | 26 18:31   | 7.MakeMKV                               | 4096      | Nov 26 18:31                |
| /.cache            | 4096 Nov 2    | 26 18:31   | /.cache                                 | 4096      | Nov 26 18:31                |
| /.config           | 4096 Nov 2    | 26 18:39   | /.config                                | 4096      | Nov 26 18:39                |
| /.dbus             | 4096 Nov 2    | 26 18:31   | /.dbus                                  | 4096      | Nov 26 18:31                |
| /.dvdcss           | 4096 Aug      | 1 23:28    | /.dvdcss                                | 4096      | Aug 1 23:28                 |
| /.gconf            | 4096 Oct 2    | 8 14:23    | /.aconf                                 | 4096      | Oct 28 14:23                |
| /.gconfd           | 4096 Nov 2    | 6 18:31    | /.gconfd                                | 4096      | Nov 26 18:31                |
| / local            | 4096 Nov 2    | 6 18:31    | /.local                                 | 4096      | Nov 26 18:31                |
| / ningus           | 4096 Nov 2    | 6 18:31    | /.pingus                                | 4096      | Nov 26 18:31                |
| / screen           | 4096 Dec      | 4 12:26    | /.screen                                | 4096      | Dec 4 12:26                 |
| / cch              | 4096 Nov 2    | 6 18:31    | /.ssh                                   | 4096      | Nov 26 18:31                |
| / cubyersion       | 4096 Nov 2    | 6 18:39    | /.subversion                            | 4096      | Nov 26 18:39                |
| / tubrousor        | 4096 Nov 2    | 6 18.31    | / tybrowser                             | 4096      | Nov 26 18:31                |
| / wied             | 4096 Oct 2    | 28 14 97   | / wicd                                  | 4096      | Oct 28 14:07                |
| / where            | 4096 Nov 2    | 6 18.31    | /.xhmc                                  | 4096      | Nov 26 18:31                |
| 7.XDIIIC           |               | 10.01      | 7 1 1 1 1 1 1 1 1 1 1 1 1 1 1 1 1 1 1 1 |           |                             |
|                    |               |            | UPDIR                                   |           |                             |
| UPDIK              | _ 2552M/7391M | (347)      |                                         | - 25521/7 | 7391M (34%) 🚽               |
| Hist: ETD is built | in the Midnig | abt Comma  | nder, check the Fi                      | le/FTP li | nk menu.                    |
| ude 01 ~ #         | In the munity | gire somma |                                         |           | [^]                         |
|                    | View 4Edit    | SConu      | 6RenMov 7Mkdir 8                        | Delete 9  | PullDn <mark>10</mark> Quit |
| Therp Zhend 3      |               | bobg       |                                         |           |                             |

Navigieren Sie im Midnight Commander ins Root Verzeichnis, hierhin gelangen Sie über: /..

| Loft File          | Connerd Onting        | D' LI              |                                                   |
|--------------------|-----------------------|--------------------|---------------------------------------------------|
| Left File          | command Uptions       | Right              |                                                   |
|                    | .L J>                 |                    | .[^]> <sub>1</sub>                                |
| n name             | Size Modity time      | n Name             | Size Modify time                                  |
| /_config           | 4096 Nov 26 18:31     | 1                  | UPDIR Dec 4 12:25                                 |
| Taudio             | 14 Nov 26 18:31       | 7.MakeMKV          | 4096 Nov 26 18:31                                 |
| /bin               | 4096 Nov 26 18:29     | /.cache            | 4096 Nov 26 18:31                                 |
| /boot              | 4096 Nov 26 18:39     | /.config           | 4096 Nov 26 18:39                                 |
| /dev               | 14060 Dec 4 12:24     | /.dbus             | 4096 Nov 26 18:31                                 |
| /etc               | 4096 Dec 4 12:25      | /.dvdcss           | 4096 Aug 1 23:28                                  |
| ~film              | 13 Nov 26 18:31       | /.gconf            | 4096 Oct 28 14:23                                 |
| ~games             | 14 Nov 26 18:31       | /.gconfd           | 4096 Nov 26 18:31                                 |
| /home              | 4096 Nov 26 18:22     | /.local            | 4096 Nov 26 18:31                                 |
| ~1 ib              | 5 Nov 26 18:23        | /.pingus           | 4096 Nov 26 18:31                                 |
| /1ib32             | 4096 Nov 26 18:23     | /.screen           | 4096 Dec 4 12:26                                  |
| /1ib64             | 12288 Nov 26 18:22    | /.ssh              | 4096 Nov 26 18:31                                 |
| /100               | 4096 Dec 4 12:28      | /.subversion       | 4096 Nov 26 18:39                                 |
| /lost+found        | 16384 Jun 19 08:18    | /.tvbrowser        | 4096 Nov 26 18:31                                 |
| Imodia             | 4096 Dec 4 12:24      | /.wicd             | 4096 Oct 28 14:07                                 |
| Impt               | 4096 Nov 26 18:31     | /.xbmc             | 4096 Nov 26 18:31                                 |
| 3 mile             |                       |                    |                                                   |
| /etc               |                       | UPDIR              |                                                   |
| 7000               | _ 2552M/7391M (34%) _ |                    | - 2552M/7391M (34%) →                             |
| Hint: FTP is built | in the Midnight Comma | nder, check the Fi | le/FTP link menu.                                 |
| udral / #          |                       |                    |                                                   |
| 1Heln 2Menu 3      | View 4Edit 5Copy      | 6RenMov 7Mkdir 8   | Delete <mark>9</mark> PullDn <mark>10</mark> Duit |
| Therp Zhend o      |                       |                    |                                                   |
|                    |                       |                    |                                                   |

Anschließend navigieren Sie zu: /etc

| Loft Filo          | Command Ontions                              | Dicht              |                                                   |
|--------------------|----------------------------------------------|--------------------|---------------------------------------------------|
| /atc               | command opcions                              | Right              |                                                   |
| in Name            | Size Medifu time                             | In Name            | L Pine Interior Alexa                             |
| /sudoors d         | 4996 Jup 29 15,19                            | n name             |                                                   |
| /succell d         | 4090 Juli 20 13.10                           | /                  | 4006 Nov 26 10.21                                 |
| /terminfo          | 4006 Nov 26 18:21                            |                    | 4006 Nov 20 10:31                                 |
| Zudov              | 4090 Nov 20 10.31                            | / config           | 4050 NOV 20 10:31                                 |
| Judicke2           | 4006 Jup 20 16:14                            | 17. coning         | 4006 Nov 26 18:33                                 |
| /uursksz           | 4096 Dec 3 22:04                             |                    | 4006 Qua 1 23-28                                  |
| /vdr               | 4096 Nov 27 18:44                            | / gconf            | 4090 nug 1 23.20                                  |
| /vur.u             | 4006 Nov 26 18-31                            | / geopfd           | 4096 Nov 26 18-31                                 |
| /vur dum m         | 4006 Nov 26 18.29                            | 1/ local           | 4096 Nov 26 18:31                                 |
| /vantpacto d       | 4006 Nov 26 18-29                            |                    | 4096 Nov 26 18:31                                 |
| /wjecpasce.u       | 4096 Nov 26 18:31                            | / screen           | 4096 Dec 4 12:26                                  |
| /wicu              | 4096 Nov 26 18.29                            | / cch              | 4896 Nov 26 18:31                                 |
| /wpa_suppricanc    | 4996 Nov 26 18.29                            | / subversion       | 4096 Nov 26 18:39                                 |
| /xuy               | 4096 Nov 26 18:39                            | / typrowser        | 4096 Nov 26 18:31                                 |
| /xml               | 4096 Nov 26 18.29                            | / wicd             | 4096 Oct 28 14:07                                 |
| 7 XIII 1           | A Jup 13 07:25                               | / xbmc             | 4096 Nov 26 18:31                                 |
| .pwu.iuck          | 8 301 13 07.23                               | 7                  |                                                   |
| Jude               |                                              | UPDIR              |                                                   |
| 7 Vur              | _ 2552M/7391M (34%) _                        |                    | - 2552M/7391M (34%) 🚽                             |
| Hint: FTP is built | in the Midnight Comma                        | nder, check the Fi | le/FTP link menu.                                 |
| vdr01 etc #        |                                              |                    |                                                   |
| 1Heln 2Menu 3      | View <mark>4</mark> Edit <mark>5</mark> Copy | 6RenMov 7Mkdir 8   | )elete <mark>9</mark> PullDn <mark>10</mark> Quit |
| The p Zhena o      |                                              |                    |                                                   |

danach zu: /vdr

| Left File                                     | Command                                                                     |       | 0   | otions            | Right                         |                         |        |                   |         |
|-----------------------------------------------|-----------------------------------------------------------------------------|-------|-----|-------------------|-------------------------------|-------------------------|--------|-------------------|---------|
| <pre>_ /etc/vdr</pre>                         |                                                                             |       |     | [^]> <sub>1</sub> | r<- ~                         |                         |        |                   | - [^1>- |
| 'n Name                                       | Size                                                                        | Mod i | ifu | time              | 'n Name                       | Size                    | Modi   |                   | time    |
| /themes                                       | 4096                                                                        | Nov   | 26  | 18:29             | 1                             | UPDIR                   | Dec    | 4                 | 12:25   |
| *ca.conf                                      | 333                                                                         | Apr   | 12  | 2007              | 7.MakeMKV                     | 4096                    | Nov    | 26                | 18:31   |
| channels.conf                                 | 141217                                                                      | Dec   | 4   | 12:17             | /.cache                       | 4096                    | Nov    | 26                | 18:31   |
| commands.conf                                 | 3934                                                                        | Dec   | 4   | 12:25             | /.config                      | 4096                    | Nov    | 26                | 18:39   |
| diseqc.conf                                   | 2974                                                                        | Oct   | 31  | 16:28             | /.dbus                        | 4096                    | Nov    | 26                | 18:31   |
| diseqc.conf.bak                               | 2974                                                                        | Oct   | 31  | 16:28             | /.dvdcss                      | 4096                    | Aug    | 1                 | 23:28   |
| *imagecmds.conf                               | 878                                                                         | Apr   | 12  | 2007              | /.gconf                       | 4096                    | Oct :  | 28                | 14:23   |
| *keymacros.conf                               | 368                                                                         | Dec   | 16  | 2007              | /.gconfd                      | 4096                    | Nov    | 26                | 18:31   |
| <pre>*reccmds.conf</pre>                      | 946                                                                         | Dec   |     | 12:25             | /.local                       | 4096                    | Nov    | 26                | 18:31   |
| remote.conf                                   | 4941                                                                        | Nov   | 26  | 19:05             | /.pingus                      | 4096                    | Nov    | 26                | 18:31   |
| *runvdr                                       | 1833                                                                        | Aug   |     | 00:00             | /.screen                      | 4096                    | Dec    | 4                 | 12:46   |
| <pre>scr.conf~nicable</pre>                   | 537                                                                         | Oct   | 31  | 16:28             | /.ssh                         | 4096                    | Nov    | 26                | 18:31   |
| setup.conf                                    | 24065                                                                       | Dec   | 3   | 22:04             | /.subversion                  | 4096                    | Nov    | 26                | 18:39   |
| sources.conf                                  | 3839                                                                        | Mar   | 11  | 2013              | /.tvbrowser                   | 4096                    | Nov    | 26                | 18:31   |
| <pre>*svdrphosts.conf</pre>                   | 436                                                                         | Nov   | 26  | 18:39             | /.wicd                        | 4096                    | Oct    | 28                | 14:07   |
| timers.conf                                   | 0                                                                           | Dec   | 4   | 12:17             | /.xbmc                        | 4096                    | Dec    | 4                 | 12:12   |
| scr.conf.unicable UPDIR 2549M/7391M (34%)     |                                                                             |       |     |                   |                               |                         |        |                   |         |
| Hint: FTP is built                            | Hint: FTP is built in the Midnight Commander, check the File/FTP link menu. |       |     |                   |                               |                         |        |                   |         |
| vdr01 vdr # _<br>1 <mark>Help 2</mark> Menu 3 | View 4                                                                      | Edit  |     | 5Copy             | 6 <mark>RenMov 7</mark> Mkdir | 8 <mark>Delete</mark> 9 | PullDi | <mark>n</mark> 10 | Quit    |

In dem Ordner befindet sich die Datei: scr.conf~nicable

Markieren Sie diese Datei und drücken Sie die Taste: F5 – für Copy

| Left    | File        | Command                      | Options                 | Right            |                            |         |
|---------|-------------|------------------------------|-------------------------|------------------|----------------------------|---------|
| C- /et  | c/vdr       | 1                            |                         | (- ~             |                            | [^]>1   |
| (h)     | Nane        | 51ze Not                     | lify time               | 'n Name          | Size Modifi                | y time  |
| *ca.c   |             |                              | Con                     | _                |                            | 12:25   |
| chan    | Copy file   | scr.conf.u                   | unicable" wit           | h source mask:   |                            | 18:31   |
| comm    |             |                              |                         |                  | [^]                        | 18:39   |
| dise    | tat         |                              | [;                      | () Using shell p | atterns                    | 18:31   |
| *iman   | scr.conf.   | <u> </u>                     |                         |                  |                            | 14:23   |
| *keyn   |             |                              |                         |                  |                            | 18:31   |
| *recc   | [ ] Follo   | ow links                     | I I                     | ] Dive into sub  | dir if exists              | 18:31   |
| remo    | LxJ Prese   | erve attribut                | tes l                   | J Stable symlin  | IKS                        | 12:46   |
| scr.    |             | [< OK )                      | ) [ Backgrou            | und ] [ Cancel ] |                            | 18:31   |
| setu    |             |                              |                         |                  | A CONTRACTOR OF CONTRACTOR | 18:39   |
| sour    | lamete mant | 496 Nm                       | 26 18-39                | wied             | 4096 Oct 28                | 10:51   |
| timer   | s.conf      | 0 Dec                        | 4 12:17                 | /.xbmc           | 4096 Dec 4                 | 1 12:12 |
|         |             |                              |                         |                  |                            |         |
| scr.c   | onf.unicab  | le<br>octovizioni            |                         | JPDIR            | 2549M/7391M (              | (34%)   |
| Note: 9 | bell comman | — 25491/739.<br>ods will not | work when u             | ou are on a non- | local file syste           | 2m .    |
| vdr01 v | dr #        |                              | 5                       |                  |                            | [^]     |
| 1Help   | 2 Menu      | 3 <mark>View 4</mark> Edit   | t <mark>5</mark> Copy ( | RenMov 7Mkdir    | 8Delete 9PullDn            | uult    |

Geben Sie in dem Feld "to:" den neuen Dateinamen mit: scr.conf – ein und wählen Sie Ok

| Loft Filo                   | Command                  | Options   | Dist              |                       |
|-----------------------------|--------------------------|-----------|-------------------|-----------------------|
|                             | commanu                  | operons   | Right             |                       |
|                             | Size Med                 | ifu time  | In Diana          | Lation Income an      |
| n name                      | 999 0or                  | 19 1007   | n Name            | Size Modity time      |
|                             | aaa nµr                  | 12 2007   |                   | UPDIR Dec 4 12:25     |
| channels.cont               | 141217 NOV               | 27 18:47  | 7.пакепку         | 4096 Nov 26 18:31     |
| commands.cont               | 3934 Dec                 | 4 12:25   | 7.cache           | 4096 Nov 26 18:31     |
| diseqc.conf                 | 2974 Uct                 | 31 16:28  | 7.config          | 4096 Nov 26 18:39     |
| diseqc.c~nicable            | 2974 Uct                 | 31 16:28  | 7.dbus            | 4096 Nov 26 18:31     |
| *imagecnds.cont             | 878 Apr                  | 12 2007   | /.dvdcss          | 4096 Aug 1 23:28      |
| *keymacros.conf             | 368 Dec                  | 16 2007   | /.gconf           | 4096 Oct 28 14:23     |
| <pre>*reccmds.conf</pre>    | 946 Dec                  | 4 12:25   | /.gconfd          | 4096 Nov 26 18:31     |
| remote.conf                 | 4941 Nov                 | 26 19:05  | /.local           | 4096 Nov 26 18:31     |
| *runvdr                     | 1833 Aug                 | 1 00:00   | /.pingus          | 4096 Nov 26 18:31     |
| scr.conf                    | 537 Oct                  | 31 16:28  | /.screen          | 4096 Dec 4 12:26      |
| <pre>scr.conf~nicable</pre> | 537 Oct                  | 31 16:28  | /.ssh             | 4096 Nov 26 18:31     |
| setup.conf                  | 24065 Dec                | 3 22:04   | /.subversion      | 4096 Nov 26 18:39     |
| sources.conf                | 3839 Mar                 | 11 2013   | /.tvbrowser       | 4096 Nov 26 18:31     |
| *svdrphosts.conf            | 436 Nov                  | 26 18:39  | /.wicd            | 4096 Oct 28 14:07     |
| timers.conf                 | Ø Nov                    | 27 18:47  | /.xbmc            | 4096 Nov 26 18:31     |
|                             |                          |           |                   |                       |
| scr.cont                    | - 2552M/7391             | M (34%)   | UT DIK            | — 2552H/7391H (34%) → |
| Hint: Want to see           | your *~ back             | up files? | Set it in the Con | figuration dialog.    |
| vdr01 vdr # _               |                          |           |                   |                       |
| 1Help 2Menu 3               | View <mark>4</mark> Edit | 5Copy     | 6RenMov 7Mkdir    | BDelete 9PullDn10ult  |
|                             |                          |           |                   |                       |

Es wurde eine neue Datei erstellt mit dem Namen: scr.conf

Markieren Sie diese und drücken Sie auf die Taste F4 – für Edit

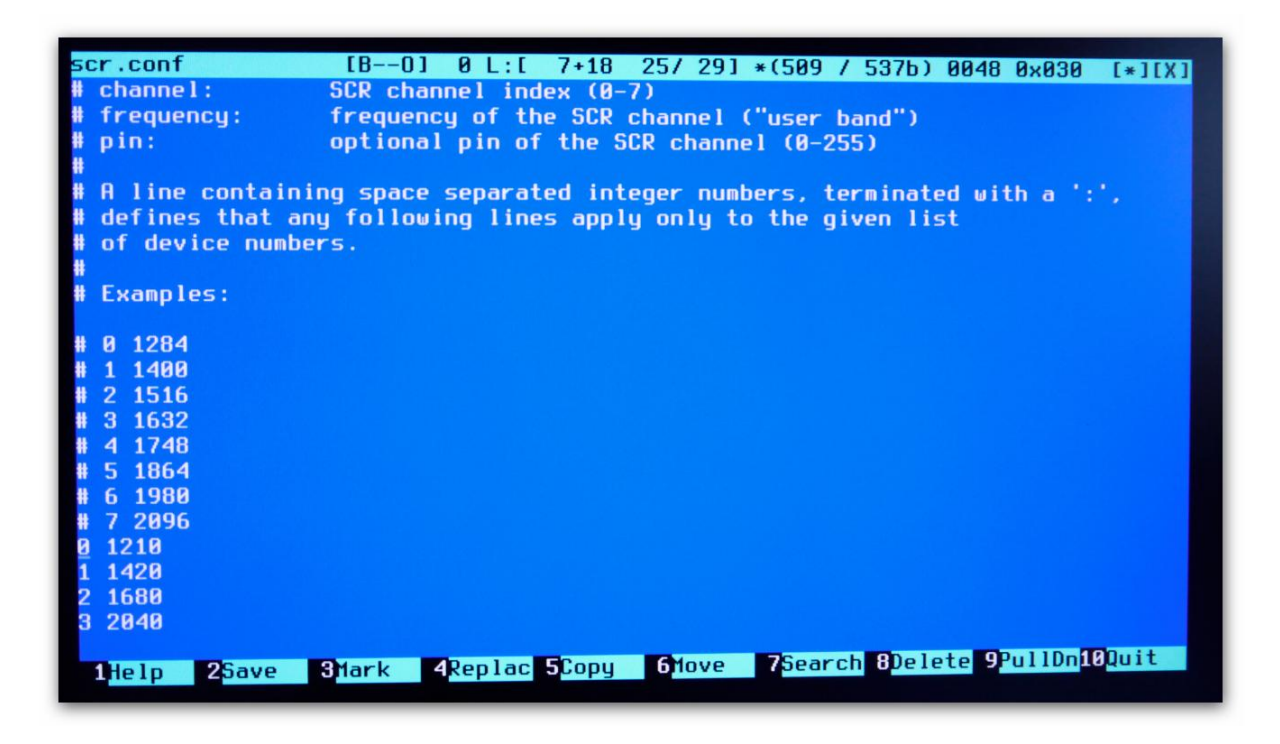

Hier können Sie die Parameter für Ihren UniCable Anschluss einstellen. Die Eingabe erfolgt Nullbasiert, dies bedeutet das Ihr erster UniCable Port mit dem Wert "0" angegeben wird, der zweite Port mit "1" usw.

Die Zeilen welche ein "#" vorweg haben, werden nicht beachtet. Wenn Ihre UniCable Konfiguration z.B. folgendermaßen aussieht:

Freq: 1210 MHz
 Freq: 1420 MHz
 Freq: 1680 MHz
 Freq: 2040 MHz

Sollte Ihre Datei wie oben angegeben aussehen.

Speichern und schließen Sie Datei anschließend mit der Taste F10

| Left File                | Command   |       | Opt        | ions      | Right              |                   |               |        |
|--------------------------|-----------|-------|------------|-----------|--------------------|-------------------|---------------|--------|
| <- /etc/vdr              |           |       | <u> </u>   | $(1)_{1}$ | r<- ~              |                   |               | [^D    |
| 'n Name                  | Size      | Modif | fy t       | ime       | 'n Name            | Size              | Modifu        |        |
| *ca.conf                 | 333       | Apr 1 | 12         | 2007      | 1                  | UPDIR             | Dec 4         | 12:25  |
| channels.conf            | 141217    | Nov 2 | 27 1       | 8:47      | 7.MakeMKV          | 4096              | Nov 26        | 18:31  |
| commands.conf            | 3934      | Dec   | 4 1        | 2:25      | /.cache            | 4096              | Nov 26        | 18:31  |
| diseqc.conf              | 2974      | Oct 3 | 31 1       | 6:28      | /.config           | 4096              | Nov 26        | 18:39  |
| diseqc.c~nicable         | 2974      | Oct 3 | 31 1       | 6:28      | /.dbus             | 4096              | Nov 26        | 18:31  |
| *imagecmds.conf          | 878       | Apr 1 | 12         | 2007      | /.dvdcss           | 4096              | Aug 1         | 23:28  |
| *keymacros.conf          | 368       | Dec 1 | 16         | 2007      | /.gconf            | 4096              | <b>Oct</b> 28 | 14:23  |
| <pre>*reccmds.conf</pre> | 946       | Dec   |            | 2:25      | /.gconfd           | 4096              | Nov 26        | 18:31  |
| remote.conf              | 4941      | Nov 2 | 26 1       | 9:05      | /.local            | 4096              | Nov 26        | 18:31  |
| *runvdr                  | 1833      | Aug   |            | 0:00      | /.pingus           | 4096              | Nov 26        | 18:31  |
| scr.conf                 | 537       | Oct 3 | 31 1       | 6:28      | /.screen           | 4096              | Dec 4         | 12:26  |
| scr.conf~nicable         | 537       | Oct 3 | 31 1       | 6:28      | /.ssh              | 4096              | Nov 26        | 18:31  |
| setup.conf               | 24065     | Dec   | 3 2        | 2:04      | /.subversion       | 4096              | Nov 26        | 18:39  |
| sources.conf             | 3839      | Mar 1 | 11         | 2013      | /.tvbrowser        | 4096              | Nov 26        | 18:31  |
| *sydrphosts.conf         | 436       | Nov 2 | 26 1       | 8:39      | /.wicd             | 4096              | Oct 28        | 14:07  |
| timers.conf              | 0         | Nov 2 | 27 1       | 8:47      | /.xbmc             | 4096              | Nov 26        | 18:31  |
| disenc.conf              |           |       |            |           | UPDIR              | والمراجع والمحادث |               |        |
|                          | - 2552M/7 | 391M  | (34        | %) _      |                    | - 2552M/7         | /391M (       | 34%) - |
| Hint: You can do ar      | nonymous  | FTP u | with       | mc t      | y typing 'cd ftp:/ | //machine.        | edu'          | -      |
| vdr01 vdr # _            |           |       |            |           |                    |                   | 110           | L      |
| 1Help 2Menu 3            | liew 4    | dit   | <b>5</b> C | орч       | 6RenMov 7Mkdir     | Delete 9          | 'u l IVn1     | quit   |

Navigieren Sie anschließend im gleichen Ordner zu der Datei: diseqc.conf – und drücken Sie die Taste F6 für RenMov (Rename und Move)

| Left                                      | File Command Options Right                                                                                                    |                   |
|-------------------------------------------|----------------------------------------------------------------------------------------------------|-------------------|
| n<br>eca.c                                | Name Size Modify time 'n Name Size Modify ti<br>12                                                                                                    | ^1>-<br>me<br>:25 |
| cnan<br>comm                              | Move file "disePqc.conf.bak" with source mask: 18                                                                                                    | :31<br>:31        |
| dise<br>dise<br>*imag                     | * [^] 18<br>[x] Using shell patterns<br>to:                                                                                                    | :39<br>:31<br>:28 |
| +keym<br>+recc                            | diseqc.conf.bak (11 14 18                                                                                                    | :23               |
| remo<br>«rumv                             | [] Follow links[] Dive into subdir if exists18[x] Preserve attributes[] Stable symlinks18                                                                                                    | :31<br>:31<br>·26 |
| scr.                                      | [< OK >] [ Background ] [ Cancel ]                                                                                                    | :31               |
| setu                                      | 18                                                                                                    | :31               |
| •svdrpl<br>timers                         | Mov         26         10:39         /.uicd         4096         Oct 28         14           .conf         0         Nov         27         18:47         /.xbmc         4096         Nov         26         18 | :07<br>:31        |
| diseP                                     | c.conf.bak UPDIR 2552M/7391M (34%) UPDIR 2552M/7391M (34%)                                                                                                    | , ]               |
| Hint: B<br>vdr01 v<br>1 <mark>Help</mark> | ing text back from the dead with C-y.<br> r #<br> 2 <mark>1enu 3View 4</mark> Edit 5 <mark>Copy 6RenMov</mark> 7 <mark>1kdir</mark> 8Delete 9PullDn10Dui                                                        | [^]<br>it         |
|                                           |                                                                                                    |                   |

Bennen Sie die Datei nach: diseqc.conf.bak - um

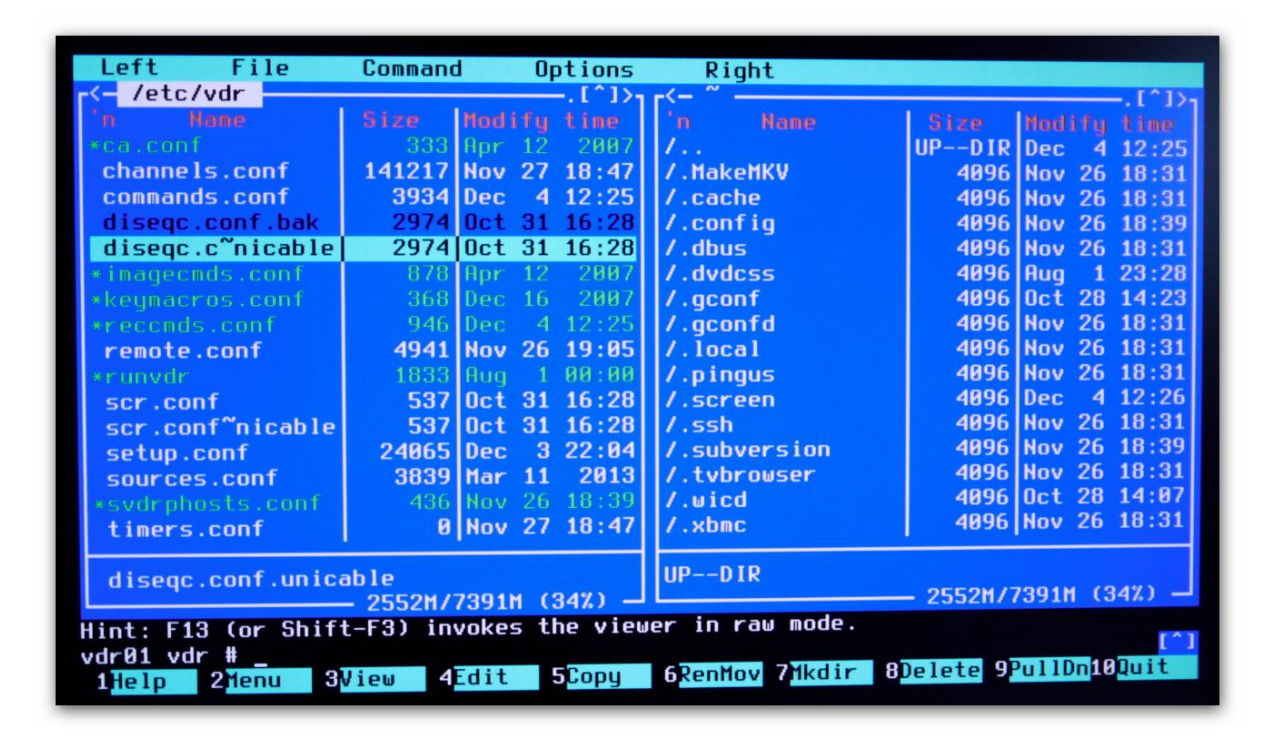

Wählen Sie im Anschluss die Datei: diseqc.c~nicable – aus und drücken Sie abermals F6

| Left                                       | File                                         | Command                                     | Options                             | Right                                                       |                                      |                                     |
|--------------------------------------------|----------------------------------------------|---------------------------------------------|-------------------------------------|-------------------------------------------------------------|--------------------------------------|-------------------------------------|
| °m<br>∞ca.c                                | Name                                         | Size Mod                                    | ify time                            | 'n Name                                                     | Size M                               | .[^1≻-<br>ndify time<br>12:25       |
| chan<br>comm<br>dise                       | Move file                                    | diseqc.com                                  | f.unicable"                         | with source                                                 | mask:                                | 18:31<br>18:31<br>18:39             |
| dise<br>• imag<br>• keym                   | to:<br>diseqc.co                             | nf                                          | Γ                                   | x] Using shel                                               | l patterns                           | 18:31<br>23:28<br>[^] 14:23         |
| <pre>*recc<br/>remo<br/>*rumv</pre>        | [ ] Follo<br>[x] Prese                       | w links<br>rve attribut                     | .es (                               | ] Dive into<br>] <mark>S</mark> table sym                   | subdir if exis <sup>.</sup><br>links | 18:31<br>18:31<br>18:31<br>18:31    |
| scr.<br>scr.                               |                                              | E< 0K >                                     | ] [ Backgro                         | und ] [ <mark>C</mark> ance                                 | 1 1                                  | 12:28<br>18:31<br>18:39             |
| sour<br>•svdrpl<br>timers                  | iosts.conf<br>s.conf                         | 436 Nov<br>9 Nov                            | 26 18:39<br>27 18:47                | /.wicd<br>/.xbmc                                            | 4096 00<br>4096 No                   | 18:31<br>ct 28 14:07<br>ov 26 18:31 |
| diseq                                      | c.conf.unio                                  | able<br>— 2552M/7391                        | (34%)                               | UPDIR                                                       | 2552M/739                            | 91M (34%)                           |
| Hint: F:<br>vdr01 v<br>1 <mark>Help</mark> | 13 (or Shit<br>dr #<br>2 <mark>Menu</mark> ( | ft-F3) invoke<br>B <mark>View 4</mark> Edit | es the viewe<br>5 <mark>Copy</mark> | er in raw mode<br>6 <mark>RenMov</mark> 7 <mark>Mkdi</mark> | 8Delete 9Pul                         | [^]<br>11Dn <mark>10</mark> Quit    |

Geben Sie hier den neuen Dateinamen: diseqc.conf - ein

## 5 Einstellung der Fernbedienung

| Left File          | Command                  | Options            | Right              |           |              |
|--------------------|--------------------------|--------------------|--------------------|-----------|--------------|
| r<- ~              |                          | .[^]> <sub>1</sub> | r<- ~              |           | .[^]),       |
| 'n Name            | Size Mod                 | ify time           | 'n Name            | Size      | Modify time  |
| 1                  | UPDIR Dec                | 4 12:25            | 1                  | UPDIR     | Dec 4 12:25  |
| 7.MakeMKV          | 4096 Nov                 | 26 18:31           | 7.MakeMKV          | 4096      | Nov 26 18:31 |
| /.cache            | 4096 Nov                 | 26 18:31           | /.cache            | 4096      | Nov 26 18:31 |
| /.config           | 4096 Nov                 | 26 18:39           | /.config           | 4096      | Nov 26 18:39 |
| /.dbus             | 4096 Nov                 | 26 18:31           | /.dbus             | 4096      | Nov 26 18:31 |
| /.dvdcss           | 4096 Aug                 | 1 23:28            | /.dvdcss           | 4096      | Aug 1 23:28  |
| /.gconf            | 4096 Oct                 | 28 14:23           | /.gconf            | 4096      | Oct 28 14:23 |
| /.gconfd           | 4096 Nov                 | 26 18:31           | /.gconfd           | 4096      | Nov 26 18:31 |
| /.local            | 4096 Nov                 | 26 18:31           | /.local            | 4096      | Nov 26 18:31 |
| /.pingus           | 4096 Nov                 | 26 18:31           | /.pingus           | 4096      | Nov 26 18:31 |
| /.screen           | 4096 Dec                 | 4 12:26            | 7.screen           | 4096      | Dec 4 12:26  |
| /.ssh              | 4096 Nov                 | 26 18:31           | /.ssh              | 4096      | Nov 26 18:31 |
| /.subversion       | 4096 Nov                 | 26 18:39           | /.subversion       | 4096      | Nov 26 18:39 |
| /.tvbrowser        | 4096 Nov                 | 26 18:31           | /.tvbrowser        | 4096      | Nov 26 18:31 |
| /.wicd             | 4096 Oct                 | 28 14:07           | /.wicd             | 4096      | Oct 28 14:07 |
| /.xbmc             | 4096 Nov                 | 26 18:31           | /.xbmc             | 4096      | Nov 26 18:31 |
|                    |                          |                    |                    |           |              |
| UPDIR              |                          |                    | UPDIR              | _ 2552M/2 | 7391M (347)  |
|                    | - 2552M77391             | M (34%) -          |                    |           |              |
| Hint: FTP is built | in the Midn              | ight Comma         | nder, check the Fi | TEAL IN T |              |
| vdr01 ~ #          |                          |                    |                    |           | PullDo10Duit |
| 1Help 2Menu 3      | View <mark>4</mark> Edit | 5 Copy             | bkennov 74kd1r 0   | verete or | ditionaddite |

Rufen Sie den Midnight Commander auf (Siehe Kapitel 3)

Navigieren Sie im Midnight Commander ins Root Verzeichnis, hierhin gelangen Sie über: /..

|                    | 0                        |                     |                    |           |                    |
|--------------------|--------------------------|---------------------|--------------------|-----------|--------------------|
| Left File          | Command                  | Uptions             | Right              |           |                    |
|                    | Lana La a                | [ ` ]> <sub>1</sub> |                    |           | .[^]> <sub>1</sub> |
| n Name             | Size Mod                 | ity time            | n Name             | Size      | Nodify time        |
| /_config           | 4096 Nov                 | 26 18:31            | 1                  | UPDIR     | Dec 4 12:25        |
| audio              | 14 Nov                   | 26 18:31            | 7.MakeMKV          | 4096      | Nov 26 18:31       |
| /bin               | 4096 Nov                 | 26 18:29            | /.cache            | 4096      | Nov 26 18:31       |
| /boot              | 4096 Nov                 | 26 18:39            | /.config           | 4096      | Nov 26 18:39       |
| /dev               | 14060 Dec                | 4 12:24             | /.dbus             | 4096      | Nov 26 18:31       |
| /etc               | 4096 Dec                 | 4 12:25             | /.dvdcss           | 4096      | Aug 1 23:28        |
| ~film              | 13 Nov                   | 26 18:31            | /.gconf            | 4096      | Oct 28 14:23       |
| ~games             | 14 Nov                   | 26 18:31            | /.gconfd           | 4096      | Nov 26 18:31       |
| /home              | 4096 Nov                 | 26 18:22            | /.local            | 4096      | Nov 26 18:31       |
| ~lib               | 5 Nov                    | 26 18:23            | /.pingus           | 4096      | Nov 26 18:31       |
| /1ib32             | 4096 Nov                 | 26 18:23            | /.screen           | 4096      | Dec 4 12:26        |
| /lib64             | 12288 Nov                | 26 18:22            | /.ssh              | 4096      | Nov 26 18:31       |
| /log               | 4096 Dec                 | 4 12:28             | /.subversion       | 4096      | Nov 26 18:39       |
| /lost+found        | 16384 Jun                | 19 08:18            | /.tvbrowser        | 4096      | Nov 26 18:31       |
| /media             | 4096 Dec                 | 4 12:24             | /.wicd             | 4096      | Oct 28 14:07       |
| /mnt               | 4096 Nov                 | 26 18:31            | /.xbmc             | 4096      | Nov 26 18:31       |
| /etc               | - 2552M/7391             | M (34%) -           | UPDIR              | - 25521/7 | 7391M (34%)        |
| Hint: FTP is built | in the Midn              | ight Comma          | nder, check the Fi | le/FTP li | ink menu.          |
| vdr01 / #          |                          |                     |                    |           |                    |
| 1Help 2Menu 3      | View <mark>4</mark> Edit | 5 <mark>Copy</mark> | 6RenMov 7Mkdir 8   | velete 9  | ullinungull        |
|                    |                          |                     |                    |           |                    |

Anschließend navigieren Sie zu: /etc

| Left File                                          | Command                  | Options             | Right                                                                                                    |           |                            | 1      |  |  |
|----------------------------------------------------|--------------------------|---------------------|----------------------------------------------------------------------------------------------------|-----------|----------------------------|--------|--|--|
| r<- /etc                                           |                          | —.[^]> <sub>1</sub> | r<- ~                                                                                                    |           |                            | .[^1)a |  |  |
| 'n Name                                            | Size Modi                | fy time             | 'n Name                                                                                                    | Size      | Modifu                     | time   |  |  |
| /cron.weekly                                       | 4096 Nov 2               | 26 18:29            | 1                                                                                                    | UPDIR     | Dec 4                      | 12:25  |  |  |
| /dbus-1                                            | 4096 Nov 3               | 26 18:31            | 7.MakeMKV                                                                                                    | 4096      | Nov 26                     | 18:31  |  |  |
| /default                                           | 4096 Nov 3               | 26 18:31            | /.cache                                                                                                    | 4096      | Nov 26                     | 18:31  |  |  |
| /distcc                                            | 4096 Nov 3               | 26 18:31            | /.config                                                                                                    | 4096      | Nov 26                     | 18:39  |  |  |
| /dosemu                                            | 4096 Nov 3               | 26 18:31            | /.dbus                                                                                                    | 4096      | Nov 26                     | 18:31  |  |  |
| /eclean                                            | 4096 Nov 3               | 26 18:31            | /.dvdcss                                                                                                    | 4096      | Aug 1:                     | 23:28  |  |  |
| /env.d                                             | 4096 Nov 3               | 26 18:39            | /.gconf                                                                                                    | 4096      | Oct 28                     | 14:23  |  |  |
| /fonts                                             | 4096 Nov 3               | 26 18:31            | /.gconfd                                                                                                    | 4096      | Nov 26                     | 18:31  |  |  |
| /games                                             | 4096 Nov 3               | 26 18:31            | /.local                                                                                                    | 4096      | Nov 26                     | 18:31  |  |  |
| /gconf                                             | 4096 Nov 3               | 26 18:29            | /.pingus                                                                                                    | 4096      | Nov 26                     | 18:31  |  |  |
| /acruft                                            | 4096 Nov 3               | 26 18:31            | /.screen                                                                                                    | 4096      | Dec 4                      | 12:26  |  |  |
| /gen2vdr                                           | 4096 Nov 3               | 26 18:31            | /.ssh                                                                                                    | 4096      | Nov 26                     | 18:31  |  |  |
| /apm                                               | 4096 Nov 3               | 26 18:29            | /.subversion                                                                                                    | 4096      | Nov 26                     | 18:39  |  |  |
| /arub.d                                            | 4096 Nov 3               | 26 18:31            | /.tvbrowser                                                                                                    | 4096      | Nov 26                     | 18:31  |  |  |
| /atk-2.0                                           | 4096 Nov 3               | 26 18:29            | /.wicd                                                                                                    | 4096      | Oct 28 1                   | 14:07  |  |  |
| /gtk-3.0                                           | 4096 Nov 3               | 26 18:29            | /.xbmc                                                                                                    | 4096      | Nov 26 1                   | 18:31  |  |  |
| /gen2vdr 2552M/7391M (34%) UPDIR 2552M/7391M (34%) |                          |                     |                                                                                                    |           |                            |        |  |  |
| Hint: M-! will all                                 | ow you to exe            | cute prog           | rams and see the o                                                                                              | utput in  | the view                   | Jer.   |  |  |
| vdr01 etc #                                        |                          |                     | and the second second second second second second second second second second second second second second secon |           | 110 100                    |        |  |  |
| 1Help 2Menu 3                                      | View <mark>4</mark> Edit | 5 <mark>Copy</mark> | 6RenMov 7Mkdir 8                                                                                                | Delete 9P | u I I Dn <mark>10</mark> . | luit   |  |  |

Navigieren Sie zu dem Verzeichnis: /gen2vdr

| Lett File                       | Command               | Op      | otions            | Right               |                      |                        |                   |
|---------------------------------|-----------------------|---------|-------------------|---------------------|----------------------|------------------------|-------------------|
| <pre>&lt;- /etc/gen2vdr -</pre> |                       |         | [^]> <sub>1</sub> | r<- ~               |                      |                        | [^]> <sub>1</sub> |
| 'n Name                         | Size I                | Modify  | time              | 'n Name             | Size                 | Modify                 | time              |
| 1                               | UPDIR                 | Dec 4   | 12:25             | 1                   | UPDIR                | Dec 4                  | 12:25             |
| /applications                   | 4096                  | Nov 26  | 18:31             | 7.MakeMKV           | 4096                 | Nov 26                 | 18:31             |
| /images                         | 4096                  | Nov 26  | 18:31             | /.cache             | 4096                 | Nov 26                 | 18:31             |
| /remote                         | 4096                  | Nov 26  | 19:05             | /.config            | 4096                 | Nov 26                 | 18:39             |
|                                 | 1 1                   |         |                   | /.dbus              | 4096                 | Nov 26                 | 18:31             |
|                                 |                       |         |                   | /.dvdcss            | 4096                 | Aug 1                  | 23:28             |
|                                 |                       |         |                   | /.gconf             | 4096                 | Oct 28                 | 14:23             |
|                                 |                       |         |                   | /.gconfd            | 4096                 | Nov 26                 | 18:31             |
|                                 |                       |         |                   | /.local             | 4096                 | Nov 26                 | 18:31             |
|                                 |                       |         |                   | /.pingus            | 4096                 | Nov 26                 | 18:31             |
|                                 |                       |         |                   | /.screen            | 4096                 | Dec 4                  | 12:26             |
|                                 |                       |         |                   | /.ssh               | 4096                 | Nov 26                 | 18:31             |
|                                 |                       |         |                   | /.subversion        | 4096                 | Nov 26                 | 18:39             |
|                                 |                       |         |                   | /.tvbrowser         | 4096                 | Nov 26                 | 18:31             |
|                                 |                       |         |                   | /.wicd              | 4096                 | Oct 28                 | 14:07             |
|                                 |                       |         |                   | /.xbmc              | 4096                 | Nov 26                 | 18:31             |
| /remote                         | 2552H/7               | 901M (9 | 247) -            | UPDIR               | - 255211/7           | 7 <b>391M</b> (3       | 34%)              |
| Hist M. L. Will all             |                       |         | e proc            | rams and see the ou | itput in             | the vie                | wer.              |
| vdrØ1 gen2vdr #                 | uu yuu co             | ENECUI  | re prog           |                     |                      |                        | [^]               |
| 1Help 2Menu 3                   | View <mark>4</mark> E | dit     | Сору              | 6RenMov 7Mkdir 8    | elete <mark>9</mark> | PullDn <mark>10</mark> | Quit              |

... zu dem Verzeichnis: /remote

| Left File                                 | Command   | 1 Ot    | otions            | Right              |          |         |       |
|-------------------------------------------|-----------|---------|-------------------|--------------------|----------|---------|-------|
| <- /etc/gen2vdr/re                        | emote 🗕   |         | [^]> <sub>1</sub> | r<- ~              |          |         | [^]>- |
|                                           | Size      | Modify  | time              | 'n Name            | Size     | Modify  | time  |
| 1                                         | UPDIR     | Nov 26  | 18:31             | 1                  | UPDIR    | Dec 4   | 12:25 |
| /ActivyFB                                 | 4096      | Nov 26  | 18:31             | 7.MakeMKV          | 4096     | Nov 26  | 18:31 |
| /DigitainerX10                            | 4096      | Nov 26  | 18:31             | /.cache            | 4096     | Nov 26  | 18:31 |
| /Hama52451                                | 4096      | Nov 26  | 18:31             | /.config           | 4096     | Nov 26  | 18:39 |
| /Harmony_~on_R200                         | 4096      | Nov 26  | 18:31             | /.dbus             | 4096     | Nov 26  | 18:31 |
| /Harmony_~_R200_2                         | 4096      | Nov 26  | 18:31             | /.dvdcss           | 4096     | Aug 1   | 23:28 |
| ~Imon                                     | 17        | Nov 26  | 18:31             | /.gconf            | 4096     | Oct 28  | 14:23 |
| /L4M_Merlin                               | 4096      | Nov 26  | 18:31             | /.gconfd           | 4096     | Nov 26  | 18:31 |
| /LircSerial                               | 4096      | Nov 26  | 18:31             | /.local            | 4096     | Nov 26  | 18:31 |
| /MedionX10                                | 4096      | Nov 26  | 18:31             | /.pingus           | 4096     | Nov 26  | 18:31 |
| /Mystique~Sky_USB                         | 4096      | Nov 26  | 18:31             | /.screen           | 4096     | Dec 4   | 12:26 |
| /PollinCyberlink                          | 4096      | Nov 26  | 18:31             | /.ssh              | 4096     | Nov 26  | 18:31 |
| /PollinX10                                | 4096      | Nov 26  | 18:31             | /.subversion       | 4096     | Nov 26  | 18:39 |
| /Reycom                                   | 4096      | Nov 26  | 18:31             | /.tvbrowser        | 4096     | Nov 26  | 18:31 |
| /Streamzap                                | 4096      | Nov 26  | 18:31             | /.wicd             | 4096     | Oct 28  | 14:07 |
| /Sundtek                                  | 4096      | Nov 26  | 18:31             | /.xbmc             | 4096     | Nov 26  | 18:31 |
| /Reycom2552H/7391H (34%)2552H/7391H (34%) |           |         |                   |                    |          |         |       |
| Hint: M-! will all                        | ow you to | o execu | te prog           | rams and see the o | utput in | the vie | ewer. |
| vdr01 remote #                            |           |         |                   |                    |          | ullDoll | Duit  |
| 1Help 2Menu 3                             | View 4    | Edit    | Сору              | 6 RenMov 7 Mkdir 8 | berete 9 |         | quit  |

... zu dem Verzeichnis: /Reycom

| Left File                  | Command                 | Options               | Riaht              |                                                   |           |  |  |  |
|----------------------------|-------------------------|-----------------------|--------------------|---------------------------------------------------|-----------|--|--|--|
| <pre>/etc/gen2vdr/re</pre> | emote/Reyco             | m . [^]>-             | r<- ~              |                                                   | 2         |  |  |  |
| 'n Name                    | Size Mo                 | dify time             | 'n Name            | Size Modify time                                  |           |  |  |  |
| 1                          | UPDIR No                | v 26 19:05            | 1                  | UPDIR Dec 4 12:2                                  | 5         |  |  |  |
| VDR.conf                   | 1459 Oc                 | t 22 18:41            | 7.MakeMKV          | 4096 Nov 26 18:3                                  | 1         |  |  |  |
| XBMC.conf                  | 466 Oc                  | t 22 19:04            | /.cache            | 4096 Nov 26 18:3                                  | 1         |  |  |  |
| config                     | 260 Oc                  | t 20 19:28            | /.config           | 4096 Nov 26 18:3                                  | 9         |  |  |  |
| default.conf               | 351 Oc                  | t 22 19:05            | /.dbus             | 4096 Nov 26 18:3                                  | 1         |  |  |  |
|                            |                         |                       | /.dvdcss           | 4096 Aug 1 23:2                                   | 8         |  |  |  |
|                            |                         |                       | /.gconf            | 4096 Oct 28 14:2                                  | 3         |  |  |  |
|                            |                         |                       | /.gconfd           | 4096 Nov 26 18:3                                  | 1         |  |  |  |
|                            |                         |                       | /.local            | 4096 Nov 26 18:3                                  | 1         |  |  |  |
|                            |                         |                       | /.pingus           | 4096 Nov 26 18:3                                  | 1         |  |  |  |
|                            |                         |                       | /.screen           | 4096 Dec 4 12:2                                   | 6         |  |  |  |
|                            |                         |                       | /.ssh              | 4096 Nov 26 18:3                                  | 1         |  |  |  |
|                            |                         |                       | /.subversion       | 4096 Nov 26 18:3                                  | 9         |  |  |  |
|                            |                         |                       | /.tvbrowser        | 4096 Nov 26 18:3                                  | 1         |  |  |  |
|                            |                         |                       | /.wicd             | 4096 Uct 28 14:0                                  | <u>.</u>  |  |  |  |
|                            |                         |                       | /.xbmc             | 4096 Nov 26 18:3                                  | 1         |  |  |  |
|                            |                         |                       |                    |                                                   |           |  |  |  |
| config                     | config                  |                       |                    |                                                   |           |  |  |  |
| Hipt: M-L will all         | - 2332117733            | xecute proc           | rams and see the o | utput in the viewer.                              |           |  |  |  |
| vdr01 Peucom #             |                         | heoree proj           |                    |                                                   | <u>^1</u> |  |  |  |
| 1Help 2Menu 3              | View <mark>4</mark> Edi | t <mark>5</mark> Copy | 6RenMov 7Mkdir 8   | Delete <mark>9</mark> PullDn <mark>10</mark> Quit |           |  |  |  |

Öffnen Sie dort die Datei: config – mit der Taste F4

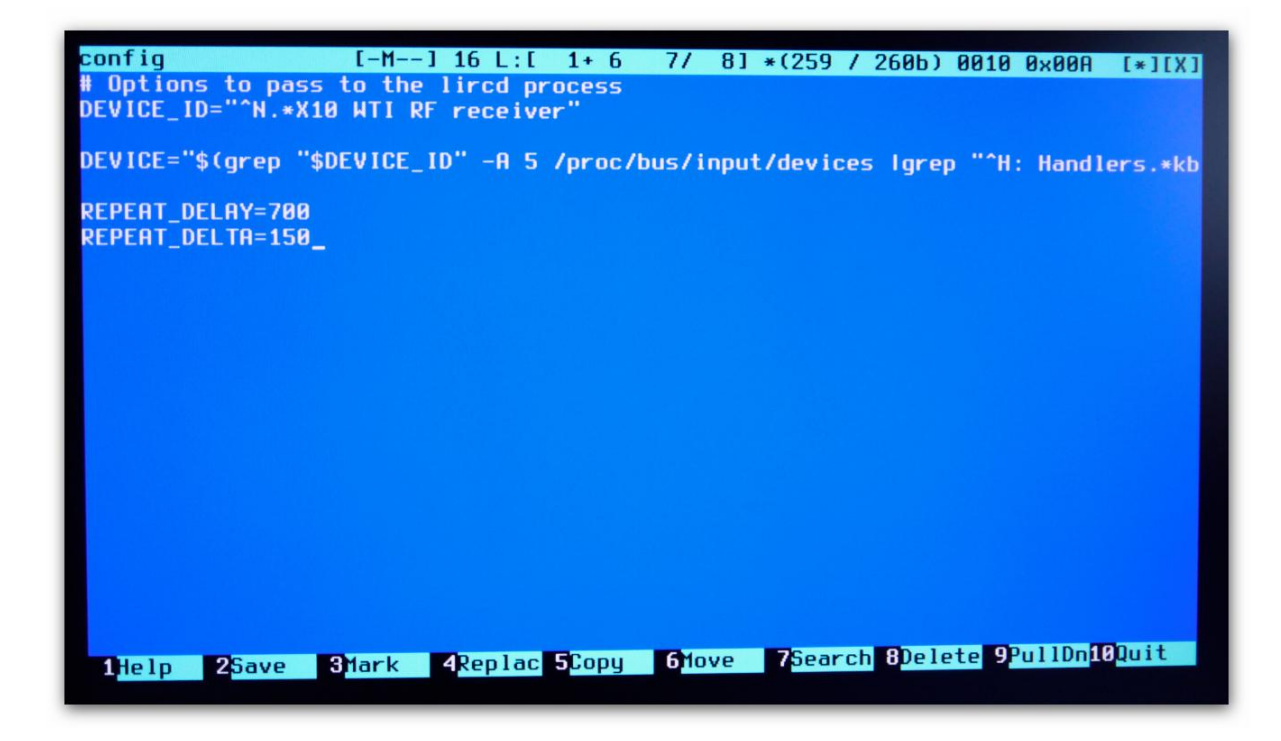

Ändern Sie die Werte bei: REPEAT\_DELTA= wie oben in dem Bild zu sehen sind ab mit dem Wert 150

Speicher und schließen Sie die Datei mit F10

| Left File                  | Command Options                                                                                                    | Right              |                            |                    |          |  |  |
|----------------------------|----------------------------------------------------------------------------------------------------|--------------------|----------------------------|--------------------|----------|--|--|
| <pre>/etc/gen2vdr/re</pre> | emote/Reycom[^]> <sub>1</sub>                                                                                                    | г<- ~              | a second second            |                    | $[^1>_1$ |  |  |
| in Name                    | Size Modify time                                                                                                    | 'n Name            | Size Mor                   |                    | time     |  |  |
| 1                          | UPDIR Nov 26 19:05                                                                                                    | 1                  | UPDIR Dec                  | : 4                | 12:25    |  |  |
| VDR.conf                   | 1459 Oct 22 18:41                                                                                                    | 7.MakeMKV          | 4096 Nov                   | / 26               | 18:31    |  |  |
| XBMC.conf                  | 466 Oct 22 19:04                                                                                                    | /.cache            | 4096 Nov                   | / 26               | 18:31    |  |  |
| config <b>confi</b> g      |                                                                                                    |                    | 01                         | / 26               | 18:39    |  |  |
| default.co                 | ——— The Midnigh                                                                                                    | t Commander ———    | 0\                         | / 26               | 18:31    |  |  |
| Doy                        | you really want to qui                                                                                                    | t the Midnight Com | mander?   🔟                | ] 1                | 23:28    |  |  |
|                            |                                                                                                    |                    |                            | 28                 | 14:23    |  |  |
|                            | [ Yes ]                                                                                                    | [ No ]             | P1                         | / 26               | 18:31    |  |  |
|                            |                                                                                                    |                    | ov                         | 26                 | 18:31    |  |  |
|                            |                                                                                                    |                    | 01                         | 26                 | 18:31    |  |  |
|                            |                                                                                                    | 7.screen           | 4096 Dec                   | 9                  | 12:20    |  |  |
|                            |                                                                                                    | 7.ssn              | 4096 NOV                   | 20                 | 10:31    |  |  |
|                            |                                                                                                    | 7.subversion       | 4090 NOV                   | 20                 | 10.35    |  |  |
|                            |                                                                                                    | 7.tvbrouser        | 4090 100                   | 20                 | 14.97    |  |  |
|                            |                                                                                                    | V.WICO             | 4090 000                   | 20                 | 18.31    |  |  |
|                            |                                                                                                    | 7.xDmc             | 4850 100                   | 20                 | 10.01    |  |  |
|                            |                                                                                                    |                    |                            |                    |          |  |  |
| VDR.conf                   | OFFON (7904M (949)                                                                                                    | UPDIK              | - 2552M/7391               | м (з               | 4%)      |  |  |
|                            | 255207/3910 (346) - 255207/3910 (346) - 255707/3910 (346) - 257707/3910 (346) - 257707/3910 (346) - 257707/3910 (346) - 257707/3910 (346) - 257707/3910 (346) - 257707/3910 (346) - 257707/3910 (346) - 257707/3910 (346) - 257707/3910 (346) - 257707/3910 (346) - 257707/3910 (346) - 2577070700 - 25770700 - 25770700 - 25770700 - 257700 - 2577000 - 2577000 - 2577000 - 25770000 - 257700000000000000000000000000000000000 |                    |                            |                    |          |  |  |
| HINT: USE L-X t to         | Hint: Use C-x t to copy tagged file names to the command file?                                                                                                    |                    |                            |                    |          |  |  |
| 1 lolp 2 Monu 3            | View 4Edit 5Conu                                                                                                    | 6RenMov 7Mkdir 8   | )elete <mark>9</mark> Pull | Dn <mark>10</mark> | Quit     |  |  |
| Therp Zhend 3              | vice Lare boopg                                                                                                    |                    |                            |                    |          |  |  |

Beenden Sie den Midnight Commander mit F10

#### 5.1 XBMC Fernbedienung - Tastenlayout Datei

Unter folgendem Link finden Sie zwei Supportdateien für ein geändertes Fernbedienungslayout unter XBMC. Hier wurden einige Tastenbelegungen angepasst. Diese Dateien können Sie sich hier herunterladen:

#### Support Files Download

Diese Dateien müssen anschließend in das Verzeichnis /etc/gen2vdr/remote/Reycom

Für einen einfachen Datenaustausch zwischen einem Windows PC und dem VDR – XBMC Media Center , empfehlen wir Ihnen das Programm "WinSCP", diese können Sie sich hier von der Website des Herausgebers herunterladen: <u>WinSCP - Website</u> (Quelle: http://winscp.net)

| 5   | VDR - root@192.168.10.     | 135 - WinSCF | )                  |                     |       |                               |            |                     |           | ×       |
|-----|----------------------------|--------------|--------------------|---------------------|-------|-------------------------------|------------|---------------------|-----------|---------|
|     | okal Markieren Dateier     | n Refehle S  | itzung Einstellung | en Entfernt Hilfe   |       |                               |            |                     |           |         |
|     | 🖌 🗐 🚓 L I 🕰 🐟              |              |                    |                     | Ctor  | dard - Ma                     |            |                     |           |         |
|     |                            | ~            |                    |                     | Star  |                               |            |                     |           |         |
|     | D D: 0 ID 1                |              | 4 5 100            |                     |       | i Di n                        |            |                     |           |         |
| I C | D: Digital Devices         | - 🖾 🕅 🗉      | (- • ⇒ • 1         |                     |       | Keycom                        | • 🔤 🔟 🗄    |                     |           |         |
| D:1 | ReyCom\VDR\VDR             |              |                    |                     |       | /etc/gen2vdr/remote/Reycom    |            |                     |           |         |
| N   | ame Erweiterung            | Größe        | Тур                | Geändert            | At    | Name Erweiterung              | Größe      | Geändert            | Rechte    | Besitze |
|     |                            | 252.0        | Darüberliegen      | 17.12.2013 12:24:43 |       | 1                             | 262.0      | 09.12.2013 10:58:59 | rwxr-xr-x | root    |
|     | XBMC conf                  | 260 B        | CONE-Datei         | 17.12.2013 12:06:40 | a     | contig                        | 260 B      | 04.12.2013 12:44:44 | rw-rr     | root    |
|     | XBMC.zip                   | 796 B        | WinRAR-ZIP-A       | 17.12.2013 12:06:40 | a     | VDR.conf                      | 1.459 B    | 22.10.2013 19:03:18 | rw-rr     | root    |
| ``  |                            |              |                    |                     |       | XBMC.conf                     | 631 B      | 05.12.2013 15:25:30 | rw-rr     | root    |
| 11  |                            |              |                    |                     |       |                               |            |                     |           |         |
|     |                            |              |                    |                     |       |                               |            |                     |           |         |
| 11  |                            |              |                    |                     |       |                               |            |                     |           |         |
|     |                            |              |                    |                     |       |                               |            |                     |           |         |
| 11  |                            |              |                    |                     |       |                               |            |                     |           |         |
|     |                            |              |                    |                     |       |                               |            |                     |           |         |
|     |                            |              |                    |                     |       |                               |            |                     |           |         |
|     |                            |              |                    |                     |       |                               |            |                     |           |         |
|     |                            |              |                    |                     |       |                               |            |                     |           |         |
|     |                            |              |                    |                     |       |                               |            |                     |           |         |
|     |                            |              |                    |                     |       |                               |            |                     |           |         |
|     |                            |              |                    |                     |       |                               |            |                     |           |         |
|     |                            |              |                    |                     |       |                               |            |                     |           |         |
| •   |                            |              |                    |                     | •     | •                             |            | 11                  |           | - F     |
| 89  | 1 B von 1.687 B in 2 von 3 |              |                    |                     |       | 0 B von 2.701 B in 0 von 4    |            |                     |           |         |
|     | 🖗 F2 Umbenennen 📝 F        | 4 Bearbeiten | 📑 F5 Kopieren 🗋    | 🖥 F6 Verschieben 📸  | F7 Ve | erzeichnis erstellen 🗙 F8 Lös | schen 👚 F9 | Eigenschaften 🥂 F10 | Beenden   |         |
|     |                            |              |                    |                     |       |                               |            | SFTP-3              | 0:        | :09:12  |

Installieren Sie das Programm im Commander Modus, dieses werden Sie während der Installation gefragt. Im Linken Fenster sehen Sie Ihren Windows PC und im rechten Fenster den VDR – XBMC Media Center

| WinSCP Anmeldung                                                                |                                                                                                    | 2 ×                                                           |
|---------------------------------------------------------------------------------|----------------------------------------------------------------------------------------------------|---------------------------------------------------------------|
| Sitzung<br>gesp. Sitzungen<br>Umgebung<br>Verzeichnisse<br>SSH<br>Einstellungen | Sitzung<br>Übertragungsprotokoll:<br>SFTP<br>Rechnemame:<br>192.168.10.135<br>Benutzemame:<br>root<br>Datei mit privatem Schlüssel: | Port <u>n</u> ummer:<br>22 💌<br>Kennwort:<br><br>Farbe wählen |
| Der Langu                                                                       | ages Anmelden                                                                                                    | Geichem         ▼         Schließen                           |

Wenn Sie das Programm zum ersten mal starten, müssen Sie die IP Adresse im Feld 1 eingeben. Im Feld 2 tragen Sie "root" ein und bei Feld 3 das Kennwort: gen2vdr – anschließend wählen Sie speichern.

| WinSCP Anmeldung          |                        | 8 ×             |
|---------------------------|------------------------|-----------------|
| Sitzung                   | root@192.168.10.135    | Neu             |
| Umgebung<br>Verzeichnisse |                        | Bearbeiten      |
| SSH<br>Einstellungen      |                        | Löschen         |
| 2                         |                        | Umbenennen      |
|                           |                        | Neuer Ordner    |
|                           |                        | Sitzungssymbol  |
|                           |                        |                 |
|                           |                        |                 |
|                           |                        |                 |
|                           |                        |                 |
|                           |                        |                 |
| Expertenmodus             |                        | Hilfsfunktionen |
| Über Langu                | ages Anmelden Speichem | Schließen       |

Mit einem Doppelklick auf die gespeicherte Sitzung, können Sie sich nun mit dem VDR – XBMC Media Center verbinden und Dateien austauschen.

#### 5.2 Geänderte Einstellungen übernehmen

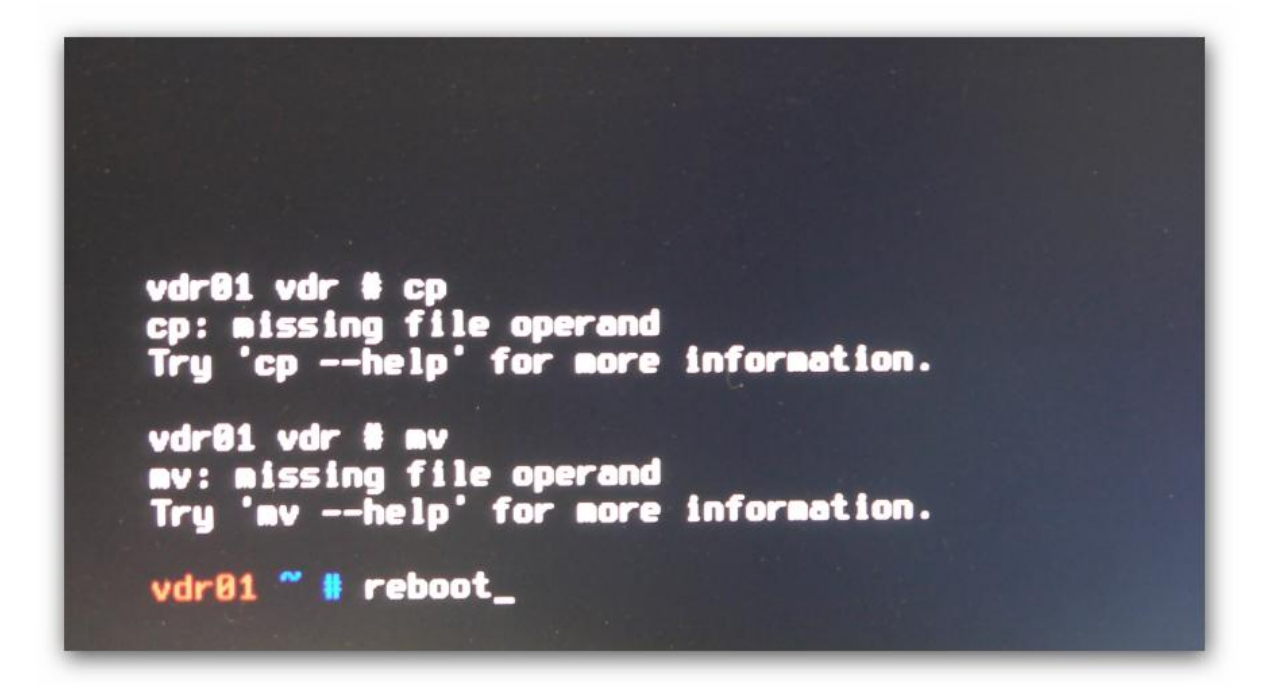

Sofern Sie sich noch in der Shell des VDR – XBMC Media Centers befinden, starten Sie nun das Media Center mit dem Befehl: reboot - neu

#### 6 Plugins aktivieren, z.B. Wirbelscan für Kanalsuchlauf

Starten Sie den G2V Launcher durch drücken der Taste Clear auf der Fernbedienung.

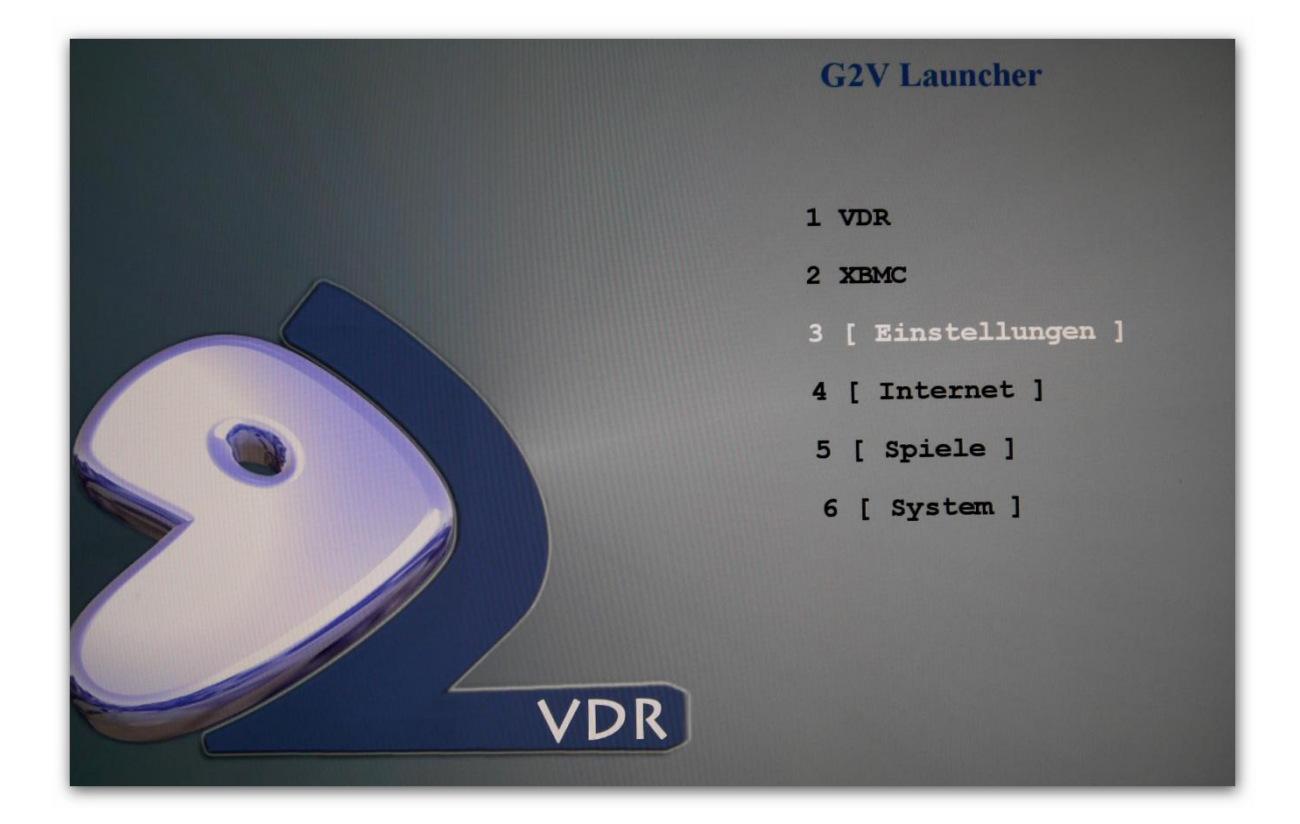

#### Wählen Sie die Option Einstellungen

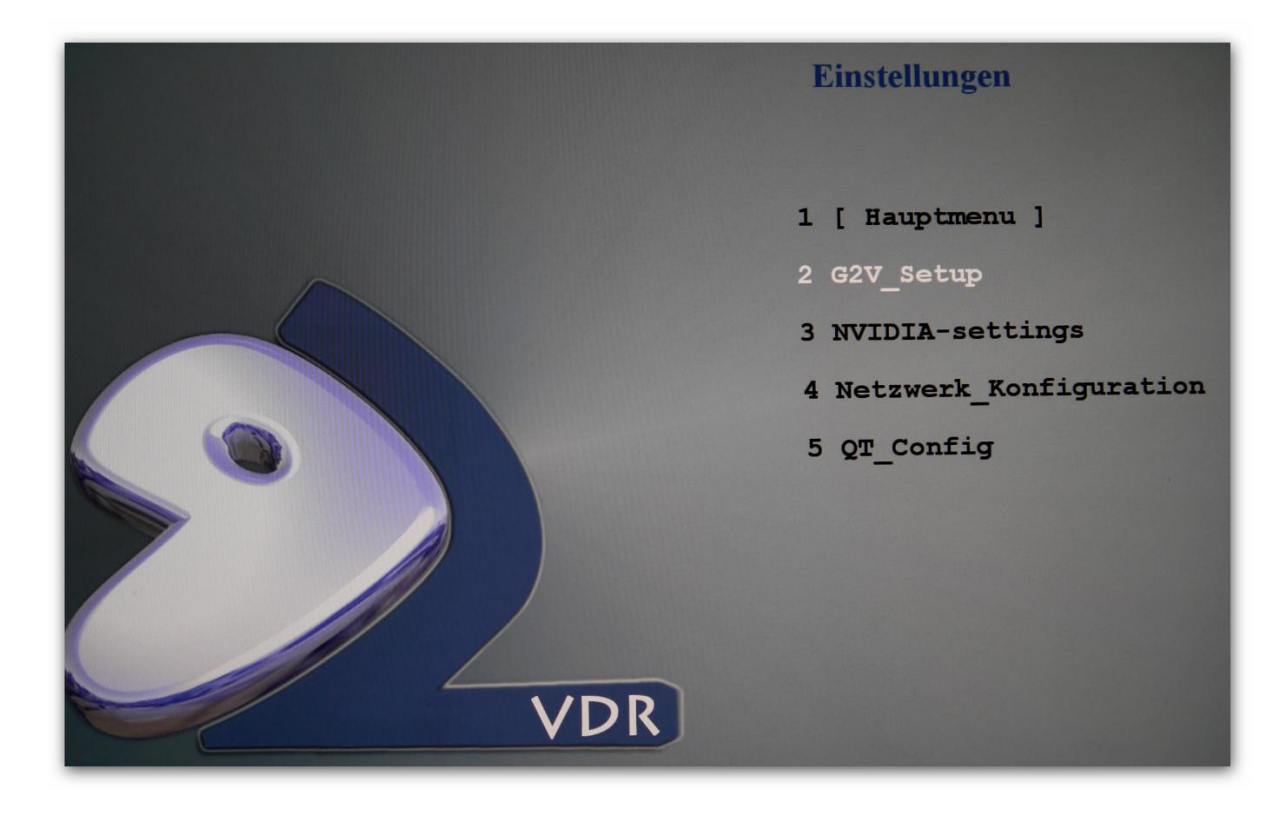

Und wählen Sie G2V\_Setup aus

| Gen2VDR Einstellungen                                                                                |  |
|----------------------------------------------------------------------------------------------------|--|
| Netzwerk><br>System><br>Shutdown/Wakeup><br>VDR-System><br>VDR-Aufnahme><br>Ausgabe/GUI><br>Plugins> |  |

Hier stehen Ihnen verschieden Einstellungen zur Verfügung unter anderem die Funktion Plugins. Wählen Sie diesen Menüpunkt aus.

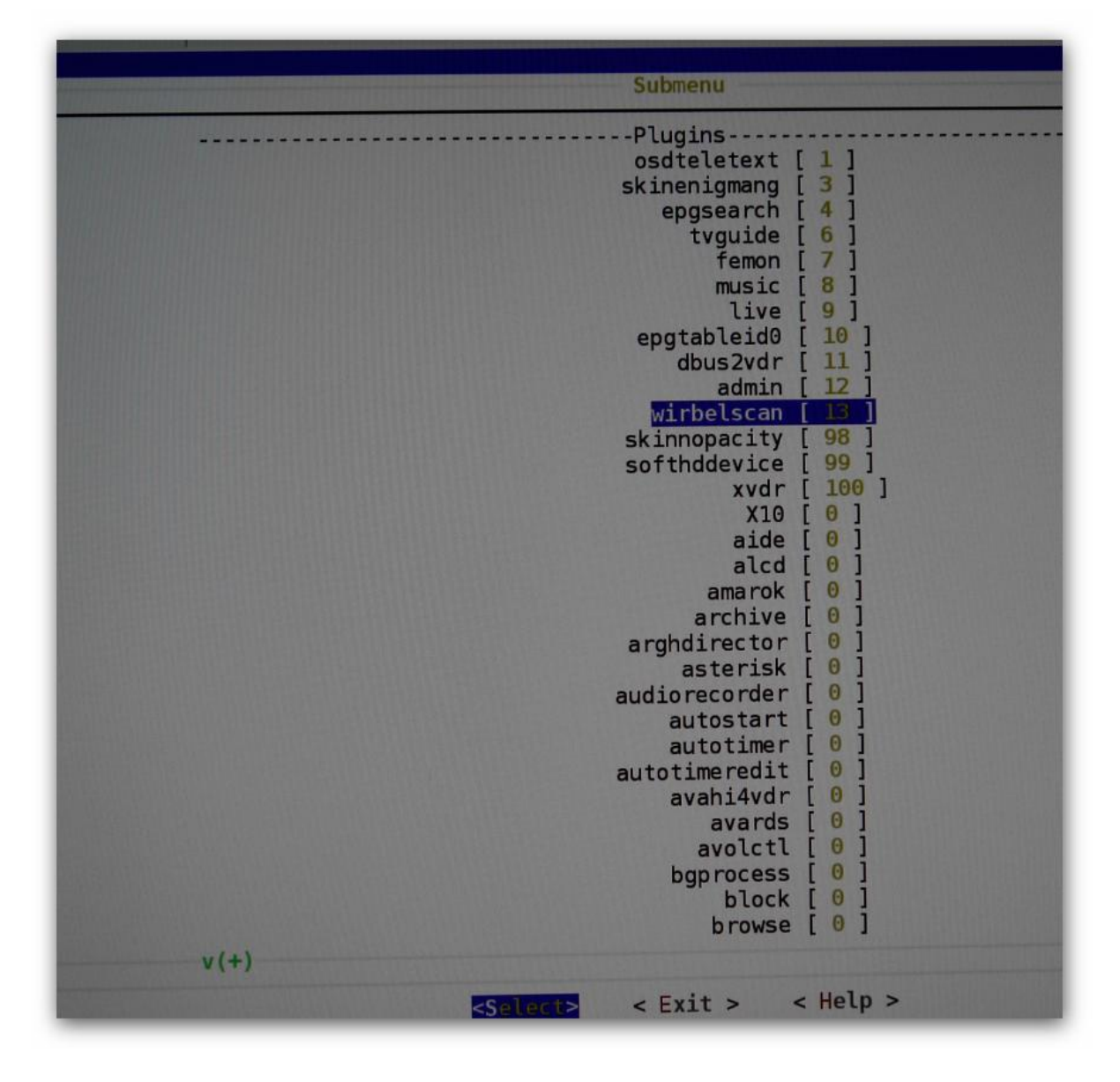

Suchen Sie nach dem Eintrag Wirbelscan und weisen Sie diesem einen freien Slot zu. Hier im Beispiel wurde der Slot 13 gewählt. Die Angabe von Slot 0 deaktiviert das Modul

Wenn Sie mit Ihrer Eingabe fertig sind deaktivieren Sie beenden Sie das Menü über Exit. Gehen Sie aus den Menü Einstellungen. Beantworten Sie Fragen hinsichtlich Speicherungen mit ja. Zum Schluss werden Sie gefragt ob Sie VDR jetzt neu starten möchten, bestätigen Sie das ebenfalls mit Ja !

17. Dezember 2013